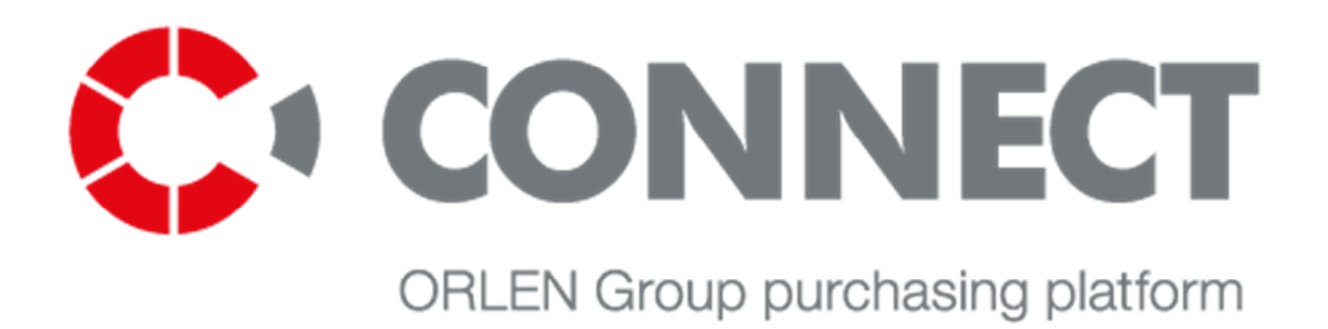

# PIRKIMŲ PLATFORMĄ "CONNECT" NAUDOJANČIŲ TIEKĖJŲ VADOVAS

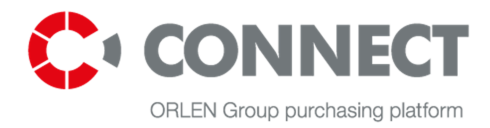

Versija: 3.0

# Turinys

| Turi | nys                                                                        | 2  |
|------|----------------------------------------------------------------------------|----|
| 1.   | Apibrėžimai                                                                | 4  |
| 2.   | Jvadas                                                                     | 5  |
| 3.   | -<br>Naršymas sistemoje                                                    | 6  |
| 2    | 1 Pagrindiniai naudotojo sasajos elementaj                                 | 6  |
| 3    | 2 Antraštė ir apatinė eilutė                                               | 8  |
| 3    | 3 Kvietimų ir aukcionų sąrašas                                             | 9  |
| 4.   | Sistemos viešoji zona                                                      | 12 |
| 5.   | Tiekėjų registracija                                                       | 16 |
| 6.   | Prisijungimas prie sistemos                                                | 17 |
| 6    | 1 Pirmasis prisijungimas prie sistemos                                     | 18 |
| 7.   | Naudotojo profilis                                                         | 20 |
| 7    | 1 Naudotojo duomenys                                                       | 20 |
| 7    | 2 Imoné                                                                    | 21 |
| 7.   | 3 Dokumentai                                                               | 23 |
| 7.   | 4 Informacinis laiškas                                                     | 24 |
| 7.   | 5 Pirkimų kategorijos                                                      | 25 |
| 8.   | RFX CONNECT pirkimų platformoje                                            | 26 |
| 8    | 1 Prieiga prie viešųjų kvietimų                                            | 26 |
| 8    | 2 Kvietimo atmetimas                                                       | 29 |
| 8    | 3 Uždari kvietimai                                                         | 30 |
| 9.   | Kvietimo peržiūra                                                          | 31 |
| 9    | 1 FRQ santraukos peržiūra                                                  | 31 |
| 9.   | 2 Pasiūlymo pateikimo rodinys                                              | 34 |
|      | 9.2.1 Visoms pozicijoms bendrai taikomų kriterijų funkcionalumas           | 36 |
|      | 9.2.2 Galimybė atsisiųsti ir įkelti XLS formą norint pateikti pasiūlymą    | 37 |
| 9.   | 3 Klausimų ir atsakymų rodinys                                             | 39 |
| 10.  | Pasiūlymų teikimas pagal kvietimą                                          | 44 |
| 1    | 0.1 Lygiagretus                                                            | 44 |
| 1    | 0.2 Laipsniškas                                                            | 49 |
| 1    | 0.3 Tiekėjo deklaracija                                                    | 49 |
| 1    | 0.4 Pirkėjo užklausos forma                                                | 50 |
| 11.  | Aukcionai ORLEN GRUPĖS pirkimų platformoje CONNECT                         | 52 |
| 1    | 1.1 ORLEN GRUPĖS pirkimų platformos CONNECT elektroninių aukcionų modeliai | 52 |
| 1    | L.2 Elektroninio aukciono priedai                                          | 52 |
|      | 11.2.1 Aukciono taisyklės                                                  | 52 |
|      | 11.2.2 Aukciono parametrizavimas                                           | 53 |
| 12.  | Elektroninio aukciono dalyvio valdymo konsolė                              | 55 |

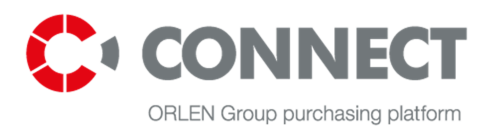

| 12.1 | Galimos matomumo pasirinktys         |    |
|------|--------------------------------------|----|
| 12.2 | 2 Angliškasis ir dinaminis aukcionas |    |
| 12.3 | Japoniškas aukcionas                 |    |
| 12.4 | Olandiškas aukcionas                 | 60 |
| 13.  | Pasiūlymų teikimas                   |    |
| 13.1 | Angliškasis arba dinaminis aukcionas | 62 |
| 13.2 | 2 Japoniškas aukcionas               |    |
| 13.3 | B Olandiškas aukcionas               | 65 |
| 14.  | Aukciono užbaigimas                  | 67 |
| 14.1 | Aukciono protokolo atsisiuntimas     | 67 |
| 15.  | Atsijungimas nuo sistemos            |    |
| 16.  | Paveikslėlių sąrašas                 |    |

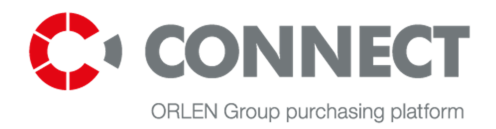

# 1. Apibrėžimai

**Sistema** – IT programa, vadinama ORLEN grupės pirkimų platforma CONNECT, įdiegta tiekėjo atrankos procesui palengvinti.

**Naudotojas** – asmuo, turintis paskyros, leidžiančios naudotis sistema pagal priskirtas roles, prisijungimo vardą ir slaptažodį. Naudotojai yra ORLEN įmonių grupės darbuotojai ir tiekėjų darbuotojai.

**Objektas** – atskiras programos elementas, dokumento arba dokumentų rinkinio atvaizdavimas. Objektas turi tokius parametrus: tipas (aukcionas, RFX (kvietimas pateikti pasiūlymą/informaciją/kainas), paraiška), būsena, formos laukai, žymelės.

**Tiekėjas** – naudotojas, kuris pateikia pasiūlymą tiekėjų atrankos procese ir atstovauja tiekėjo organizaciniam vienetui.

**Operatorius (pirkėjas)** – pirkėjas, kuris yra atsakingas už kvietimų pateikti pasiūlymus (RFP) ir e-aukcionų paruošimą pirkimų platformoje.

**Kvietimas pateikti pasiūlymą (RFP)** – tiekėjams pateiktas kvietimas dalyvauti tam tikrų prekių ar paslaugų pasiūlymų teikimo procese.

**Kvietimas pateikti informaciją (RFI)** – tiekėjams pateiktas kvietimas siekiant surinkti informaciją apie kainodarą, produkto specifikacijas arba dalyvavimą pirkimo procese.

**Kvietimas pateikti kainas (RFQ)** – tiekėjams pateiktas kvietimas siekiant surinkti informaciją apie produkto ar paslaugos kainą.

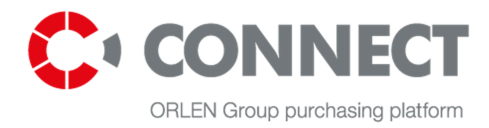

## 2. Įvadas

Šis vadovas yra skirtas naudotojams, kurie tiekėjo vardu pateikia pasiūlymus, atsakydami į RFX. Šiame dokumente pateikta ORLEN grupės pirkimų platformos CONNECT naudojimo instrukcija ir jos funkcijų aprašymas.

ORLEN grupės pirkimų platformoje CONNECT tiekėjai gali:

- registruotis sistemoje;
- prieiti prie RFX;
- peržiūrėti RFX;
- išsaugoti ir pateikti pasiūlymą;
- išsaugoti pasiūlymą PDF formatu;
- RFX proceso metu užduoti klausimus Operatoriui (Pirkėjui);
- atsakyti į Operatoriaus (Pirkėjo) užduotą klausimą;
- dalyvauti aukcione;
- aukciono metu pateikti konkursinius pasiūlymus;
- bendrauti su Operatoriumi per pokalbių modulį
- Pranešti apie problemas, susijusias su pirkimų platforma CONNECT.

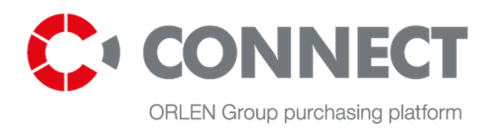

# 3. Naršymas sistemoje

### 3.1 Pagrindiniai naudotojo sąsajos elementai

Pirkimų platformos naudotojo sąsają sudaro keturi pagrindiniai elementai, kurie pavaizduoti toliau esančiame paveikslėlyje:

- antraštė;
- kvietimų ir aukcionų sąrašas;
- kvietimų ir aukcionų paieškos langas;
- apatinė eilutė.

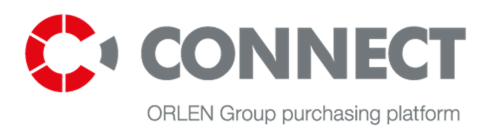

|                                                    |                  |                                                         |                          |                    | c         | CHOOSE LANGUAGE EN V                                        |
|----------------------------------------------------|------------------|---------------------------------------------------------|--------------------------|--------------------|-----------|-------------------------------------------------------------|
| CONNECT<br>ORLEN Group purchasing platform         | MAI              | N PAGE HELP CONTACT                                     |                          |                    | (313      | ) ⊠ Login: <u>JAN MICHALSKI</u><br><u>MY PROFILE LOGOUT</u> |
| 🛋 👌 Main page                                      |                  |                                                         |                          |                    |           |                                                             |
|                                                    |                  | Quick coarch                                            | Antraštė                 |                    |           | any at the same time                                        |
|                                                    |                  | Quick search                                            |                          |                    | SI        | now at the same time 👻                                      |
| MY RFQ                                             |                  | Request name                                            | Request number           | <u>Status</u>      | Туре      | Date of offers submission                                   |
| YOUR CATEGORY RFQ                                  |                  | 09.02.2016 równoległe/ll etapy plus aukcja (4,2456)     | ANW/2/000085/16          | Auction            | Public    | 2016-02-09 18:59                                            |
| FINISHED RFQ                                       |                  | mk_zapotrzebowanie12.12                                 | SPÓLKA3_TEST/2/000157/12 | Waiting for offers | Closed    | 2016-12-16 14:30                                            |
| ALL (ACTIVE) RFQ                                   |                  | 28.01.2016 równoległe/ll etapy + runda aukcyjna DKL     | ANW/2/000043/16          | Auction            | Public    | There is more than 1 opened                                 |
| MY AUCTIONS                                        |                  | 22.01 postępowanie + 2 aukcje DKL                       | ANW/2/000016/16          | Auction            | Public    | 2016-01-31 14:42                                            |
| Pacat critoria                                     |                  | Previous                                                | 1 - 4 💙                  |                    | 4         | Next 🔰                                                      |
| Reset Criteria                                     |                  |                                                         |                          |                    | - 1       |                                                             |
| Request name                                       | Clear            | kvietimu ir                                             |                          |                    |           |                                                             |
| Request number                                     | Clear            | aukcionu                                                |                          | k                  | vietin    | nu ir                                                       |
|                                                    |                  |                                                         |                          |                    | ukcic     |                                                             |
| Company                                            | Clear            | paleskos                                                |                          | c                  | arač      |                                                             |
|                                                    |                  | langas                                                  |                          |                    | sąrds     | dS;                                                         |
| Request status                                     | Clear            |                                                         |                          |                    |           |                                                             |
| Waiting for offers                                 |                  |                                                         |                          |                    |           |                                                             |
| Auction                                            |                  |                                                         |                          |                    |           |                                                             |
| Paused                                             |                  |                                                         |                          |                    |           |                                                             |
| Purchasing category                                | Clear            |                                                         |                          |                    |           |                                                             |
| Select purchasing categories 💙                     |                  |                                                         |                          |                    |           |                                                             |
| Date of offer submission                           | Clear            |                                                         |                          |                    |           |                                                             |
| 7 days                                             |                  |                                                         |                          |                    |           |                                                             |
| Above 7 to 30                                      |                  |                                                         | Apatii                   | nė eilutė          |           |                                                             |
| More than 30 days                                  |                  |                                                         |                          |                    | J         |                                                             |
| Search                                             | >                |                                                         |                          | ↓<br>↓             |           |                                                             |
| Main page Login Register Privacy                   | v policy Heli    | D                                                       |                          | N                  | eed help? | M Write                                                     |
|                                                    | , ,              |                                                         |                          | c                  | all us:   | +48 22 576 87 95                                            |
|                                                    |                  |                                                         |                          | P                  | roblem?   | Submit ticket                                               |
| All rights reserved by <u>PKN ORLEN S.A.</u> © 201 | 15 Version 3.0-C | RL-SNAPSHOT Privacy policy Regulations and instructions |                          |                    |           |                                                             |

Pav. 1 Naudotojo sąsajos elementai

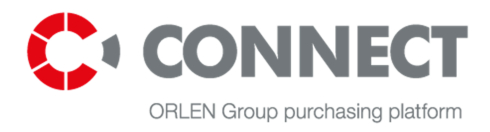

### 3.2 Antraštė ir apatinė eilutė

Antraštėje naudotojas gali rasti tokią informaciją: naudotojo vardą ir pavardę. Antraštėje taip pat galimos šios funkcijos:

- MAIN PAGE nukreipimas į naudotojo kvietimų sąrašą (1 pav.);
   CONTACT nukreipimas į F.A.Q. (D.U.K.) dažniausiai užduodamus klausimus;
   CONTACT nukreipimas į svarbiausių PKN ORLEN S.A. departamentų kontaktus ir į kontaktų formą;
- (23) nukreipimas į sistemos sugeneruotą pranešimų sąrašą ir nurodytų problemų sąrašą.

Be to, antraštėje yra dar dvi funkcijos: "Mano profilis" (*My Profile*) ir "Atsijungti" (*Logout*). Paspaudęs "Mano profilis" (*My Profile*), naudotojas gali tvarkyti savo paskyrą (asmeninius duomenis, įmonės duomenis, keisti slaptažodį, tvarkyti priedus); paspaudus "Atsijungti" (*Logout*), darbas sistemoje baigiamas.

Apatinėje eilutėje galimos šios papildomos funkcijos:

- Registruoti (Register) tiekėjo duomenų registravimas;
- Prisijungti (Login) prisijungti prie ORLEN grupės pirkimų platformos CONNECT;
- Taisyklės ir instrukcijos (*Regulations and instructions*) atsisiunčiamos taisyklės ir instrukcijos;
- Privatumo politika (*Privacy Policy*) nukreipia į Privatumo politiką, kuri yra privaloma ORLEN grupės pirkimų platformos CONNECT naudotojams;
- Ar reikalinga papildoma pagalba? (*Dou you need additional help*?) Write nukreipia naudotojus į kontaktų formą, kuri padeda užduoti klausimus aptarnaujantiems konsultantams.

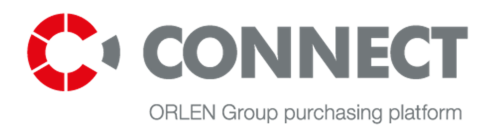

### 3.3 Kvietimų ir aukcionų sąrašas

Galimos šios meniu komandos:

- MANO RFQ (*MY RFQ*) kvietimų sąrašas ir jų būsena: "Laukiama pasiūlymų" (*Waiting for offers*), "Aukcionas" (Auction) ir "Sustabdytas" (*Paused*). Tiekėjas juose dalyvauja (aktyvuotas "Dalyvauti kvietime" (*Take part in request*) mygtukas arba "Buvo pakviestas Pirkėjo" (*Was invited by the* buyer));
- JŪSŲ PASIRINKTOS KATEGORIJOS RFQ (YOUR CATEGORY RFQ) kvietimų, kurie atitinka tiekėjo pasirinktą kategoriją (kategorijas galite keisti savo profilyje), sąrašas. Čia pateikti kvietimai, kuriais remiantis galima pateikti pasiūlymą.
- UŽBAIGTI RFQ (*FINISHED RFQ*) kvietimų, kurių būsena yra "Pasiūlymų vertinimas" (*Offers evaluation*), "Užbaigtas" (*Finished*) arba "Atsisakė dalyvauti" (*Resigned*), sąrašas: tiekėjas juose dalyvauja (aktyvuotas "Dalyvauti kvietime" (*take part in request*) mygtukas arba "Buvo pakviestas Pirkėjo" (*Was invited by the buyer*)). Čia Jūs galite peržiūrėti pateiktus pasiūlymus be galimybės juos koreguoti.
- VISI (AKTYVŪS) RFQ (ALL (ACTIVE) RFQ) kvietimai, kurių būsena yra "Laukia pasiūlymų" (Waiting for offers), "Aukcionas" (Auction) arba "Atsisakė dalyvauti" (Resigned)(pasiūlymo teikimo terminas dar nepasibaigęs, todėl yra galimybė vėl prisijungti prie konkurso). Čia jūs galite rasti kvietimus, kuriuose jau dalyvauja tiekėjas (arba kurį dalyvauti pakvietė pirkėjas) ir prie kurių tiekėjas gali prisijungti iki nustatytos pasiūlymo pateikimo dienos.
- MANO AUKCIONAI (A) aukcionų, kurių būsena yra "Būsimas" (*Future*), "Atviras" (*Open*), "Sustabdytas" (*Paused*), "Uždarytas" (*Closed*) ir "Priimtas" (*Accepted*), sąrašas. Čia nurodyti aukcionai, kuriuose dalyvauti pakvietė pirkėjas. Šis sąrašas turi aukciono istorijos (XLS arba PDF formatu) atsiuntimo parinktį - ši funkcija galima aukcionams, kurių būsena yra "Užbaigtas" (*Finished*) ir "Priimtas" (*Accepted*).

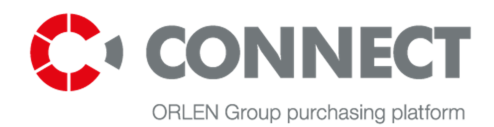

| MY RFQ            | Request name                                        | Request number               | Status             | <u>Type</u> | Date of offers submission   |
|-------------------|-----------------------------------------------------|------------------------------|--------------------|-------------|-----------------------------|
| YOUR CATEGORY RFQ | 09.02.2016 parallel/II stages plus auction (4,2456) | ANW/2/000085/16              | Auction            | Public      | 2016-02-09 18:59            |
| FINISHED RFQ      | mk_request 12.12                                    | Company_nr3_TEST/2/000157/12 | Waiting for offers | Closed      | 2016-12-16 14:30            |
|                   | 28.01.2016 parallel/II stages + auction round DKL   | ANW/2/000043/16              | Auction            | Public      | There is more than 1 opened |
|                   | 22.01 procedure + 2 auctions DKL                    | ANW/2/000016/16              | Auction            | Public      | 2016-01-31 14:42            |
| MY AUCTIONS       | < Previous                                          | 1 - 4                        |                    |             | Next >                      |

Pav. 2 Kvietimų ir aukcionų sąrašas

Kairėje ekrano pusėje yra paieškos stulpelis, kuris leidžia susiaurinti kvietimų ir aukcionų paiešką.

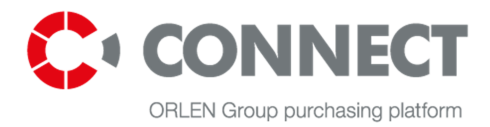

| MY RFQ                         |       |  |  |  |  |
|--------------------------------|-------|--|--|--|--|
| YOUR CATEGORY RFQ              |       |  |  |  |  |
| FINISHED RFQ                   |       |  |  |  |  |
| ALL (ACTIVE) RFQ               |       |  |  |  |  |
| MY AUCTIONS                    |       |  |  |  |  |
| Reset criteria                 | >     |  |  |  |  |
| Request name                   | Clear |  |  |  |  |
| Request number                 | Clear |  |  |  |  |
| Company                        | Clear |  |  |  |  |
| Request status                 | Clear |  |  |  |  |
| Auction                        |       |  |  |  |  |
| Paused                         |       |  |  |  |  |
| Purchasing category            | Clear |  |  |  |  |
| Select purchasing categories > |       |  |  |  |  |
| Date of offer submission       | Clear |  |  |  |  |
| 7 days                         |       |  |  |  |  |
| Above 7 to 30                  |       |  |  |  |  |
| More than 30 days              |       |  |  |  |  |
| Search                         | >     |  |  |  |  |

Pav. 3 Kvietimų ir aukcionų paieška

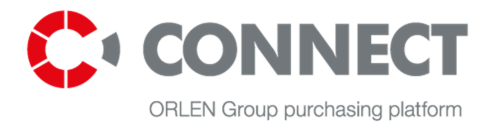

# 4. Sistemos viešoji zona

Viešoji zona yra turinys, kurį gali matyti neprisijungęs naudotojas. Viešojoje zonoje naudotojas gali matyti naujausius konkursus, kvietimus teikti pasiūlymus, pirkimų proceso taisykles ir procedūras, klausimus ir atsakymus – F.A.Q., taip pat gali susisiekti su pagalbą teikiančiu konsultantu (*Help desk*).

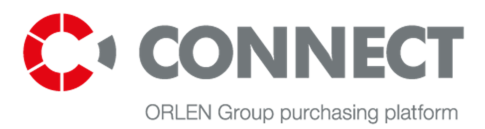

|                                                                         |                                                                    |                                                                              | CHOOSE LANGUAGE EN 🗸                                         |
|-------------------------------------------------------------------------|--------------------------------------------------------------------|------------------------------------------------------------------------------|--------------------------------------------------------------|
| CONNECT<br>ORLEN Group purchasing platform                              | MAIN PAGE HELP CO                                                  | DNTACT                                                                       | ( <b>313) ⊠</b><br>Login: JAN MICHALSKI<br>MY PROFILE LOGOUT |
| i $ angle$ Main page                                                    |                                                                    |                                                                              |                                                              |
| PURCHASE CATEGORIES                                                     | RECENTLY ADDED PURCHASI                                            | NG PROCESSES                                                                 |                                                              |
| Other                                                                   | INSTALLATION OF<br>MONITORING SYSTEM                               | TECHNICAL<br>INFORMATION                                                     | VERIFICATION,<br>CALIBRATION OF                              |
| IT & Telecommunication                                                  | (CEMS)                                                             | PACKAGE (TIP)<br>PREPARATION FOR                                             | METERING<br>INSTRUMENTS                                      |
| Investments (production,<br>infrastructure, terminals and<br>pipelines) | Installation of Continuous<br>Emissions Monitoring System<br>(CEMS | TECHNICAL INFORMATION<br>PACKAGE (TIP) PREPARATION<br>FOR RESIDUE UPGRADE    | VERIFICATION, CALIBRATION OF<br>METERING INSTRUMENTS         |
| Crude oil                                                               | (                                                                  | OPTIONS COMPARISON                                                           |                                                              |
| Logistics                                                               |                                                                    |                                                                              |                                                              |
| Energy resources, energy and fuel                                       | START END LEFT<br>14.03 17.03 2 days                               | START         END         LEFT           26.02         30.04         46 days | START END LEFT<br>09.10 30.10 229 DAYS                       |
| Gas stations                                                            |                                                                    |                                                                              |                                                              |
| Maintenance and repair services                                         |                                                                    | Show more 🕽                                                                  |                                                              |
| Raw materials, chemicals, catalysts<br>and fillers                      |                                                                    |                                                                              | COMPANIES                                                    |
| Professional services                                                   | SEARCH FOR FORCHASING F                                            | ROCESSES IN ORLEN GROOP                                                      | COMFAINIES                                                   |
| Equipment, materials and spare parts                                    | <u>×</u>                                                           | <b>N</b> Lietuva                                                             | nafineria Irzebinia                                          |
| Administration and general<br>purchase                                  | ORLEN                                                              | Entra Eletova                                                                | GRUPA                                                        |
|                                                                         | JEDLICZE<br>ORUPACTEE                                              | Anwil<br>GRUPA DITER                                                         | CRUPA CETER                                                  |
|                                                                         | Asfalt                                                             | GIUNGAZ                                                                      | ORLEN<br>ORLEN                                               |
|                                                                         |                                                                    | CETENOIL                                                                     | Catter KolTrans                                              |
|                                                                         | CIIICI Administracja                                               | PETROLOT                                                                     | CITEN Eko                                                    |
|                                                                         | Catta Projekt                                                      | ORTEN Paliwa                                                                 |                                                              |
|                                                                         | MESSAGES                                                           |                                                                              |                                                              |
|                                                                         | 2015-01-15 news dla dostawców<br>co tam stychać drodz              | ty dostawcy??                                                                |                                                              |
|                                                                         | Show more                                                          |                                                                              |                                                              |
| Main nage Login Register Privac                                         | y policy Help                                                      | Ne                                                                           | ed help? 🗹 Write                                             |

Pav. 4 Pirkimų platformos viešoji zona (nuo antraštės iki apatinės eilutės)

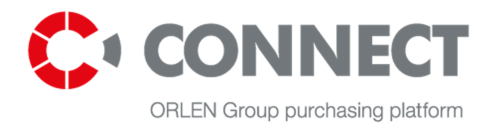

Pagrindiniame viešosios zonos puslapyje pateikti naujausi RFX. Viešojoje zonoje matomi atviri konkursai (kvietimai teikti pasiūlymus), prie kurių gali prisijungti bet kuris išorės tiekėjas. Be to, čia galima atlikti konkursų paiešką pagal pirkimo kategoriją, kuriai jie priskirti, arba pagal įmonę, vykdančią konkretų konkursą.

Paspaudus mygtuką "Peržiūrėti visus procesus" (*See all processes*) naudotojas gali pamatyti paskelbto kvietimo detalią informaciją. Norėdamas prisijungti prie kvietimo, naudotojas turi paspausti puslapio apačioje esančią nuorodą "Dalyvauti pirkimo procese" (*Take part in the purchasing process*). Kitas žingsnis yra nukreipimas į prisijungimo langą.

Nuoroda: Taisyklės ir instrukcijos (*Regulations and instructions*) (patalpinta viešosios zonos apatinėje eilutėje) nukreipia į puslapį, kuriame patalpinti atsisiuntimui skirti dokumentai (failai). Dokumentų vietą nustato operatorius.

## **Regulations and instructions**

- 1. CONNECT Bidders Manual EN.pdf
- 2. ANWIL SA Supplier Notice.pdf
- 3. CONNECT problems reporting.pdf

Pav. 5 Taisyklės ir instrukcijos

### HELP

Nuoroda (Frequently Asked Questions) nukreipia į CONNECT naudotojų užduodamų klausimų ir atsakymų sąrašą, kuris prieinamas viešojoje zonoje.

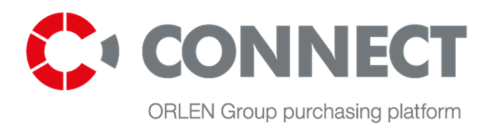

### F.A.Q. - Frequently Asked Questions

| How can I receive email notifications for new purchasing processes in Connect?                      | + |
|----------------------------------------------------------------------------------------------------|---|
| I receive too many notifications from Connect. How to turn it off?                                  | + |
| I forgot my password to the Purchasing Platform, what should I do?                                  | + |
| Which browser is the best for using the CONNECT ORLEN GROUP Purchasing Platform?                    | + |
| <u>I am a supplier and I would like to register a few employees of my company. How can I do it?</u> | + |

Pav. 6 Dažniausiai užduodamų klausimų sąrašas

Norėdami perskaityti turinį, spustelėkite piktogramą 🕂 .

# <u>I am a supplier and I would like to register a few employees of my company. How can I do</u> <u>x</u> <u>it?</u>

Each employee of a given company can register on the CONNECT purchasing platform by filling in the registration form. Here you can add company's data; then user's data – the form is the same both for users who want to register for the first time and for those who want to be added to the already registered company. In case of any problems with registration, please send required data via contact form in the Contact tab.

Pav. 7 Viešų atsakymų ekranas

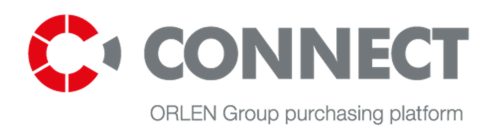

# 5. Tiekėjų registracija

Norėdamas prisiregistruoti platformoje CONNECT, naudotojas turi paspausti mygtuką užpildyti registracijos formą.

ir

ir

#### You are registering your company on the Connect Platform Purchasing

| USER DATA                                                  | COMPANY DATA | PURC | HASE CATEGORIES | SUMMARY                             |  |  |  |
|------------------------------------------------------------|--------------|------|-----------------|-------------------------------------|--|--|--|
| Tell us something about yourself:                          |              |      |                 |                                     |  |  |  |
| (i) Remember, in this step you need to complete all fields |              |      |                 |                                     |  |  |  |
|                                                            | First name:* |      |                 |                                     |  |  |  |
|                                                            | Last name:*  |      |                 |                                     |  |  |  |
|                                                            | Login:*      |      |                 |                                     |  |  |  |
|                                                            | Job title:*  |      |                 |                                     |  |  |  |
|                                                            | E-mail:*     |      |                 |                                     |  |  |  |
|                                                            | Telephone:*  |      |                 |                                     |  |  |  |
|                                                            |              |      |                 |                                     |  |  |  |
|                                                            |              |      |                 | Go to 2 step: Company information 📏 |  |  |  |

#### Pav. 8 Registracijos forma

Naudotojas turi užpildyti visus privalomus laukelius, spragtelėti užbaigti visus veiksmus.

Ketvirtas formos pildymo žingsnis – teisinė pastaba, kad naudotojas sutinka dėl registracijos formoje pateiktų jo asmens duomenų, susijusių su ORLEN grupės Pirkimų platformoje vykdomais pirkimų procesais, apdorojimo laikantis 1997 m. rugpjūčio 29 d. duomenų apsaugos įstatymo (Dz. U. z 2002 r. Nr 101, poz. 926

#### z poz. zm.) reikalavimų. Patvirtinęs savo sutikimą, naudotojas paspaudžia

Naudotojas gali užregistruoti daugybę vienos įmonės naudotojų paskyrų. Norėdamas tai padaryti, jis privalo užpildyti įmonės registracijos formą. Tam reikia atlikti keturis veiksmus. Pirmasis veiksmas yra naujojo naudotojų duomenų pateikimas. Antrasis ir trečiasis žingsnis yra vėl užpildyti įmonės duomenis. Registracijos prašymas bus nusiųstas administratoriui, kuris prašymą patvirtins arba atmes. Patvirtinimo atveju naudotojui registracijos metu nurodytu elektroniniu paštu bus išsiųstas laiškas. Jame bus pateikta prisijungimo nuoroda ir laikinas prisijungimo slaptažodis.

Finish registration

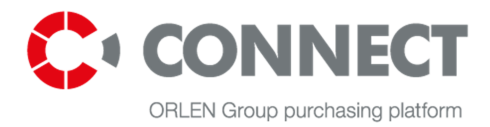

### 6. Prisijungimas prie sistemos

Norėdamas prisijungti prie sistemos, naudotojas turi spustelėti piktogramą **LOGIN**, kuri yra ORLEN grupės pirkimų platformos CONNECT antraštės viduryje. Jei norite pateikti pasiūlymą, privalote būti prisijungęs prie sistemos.

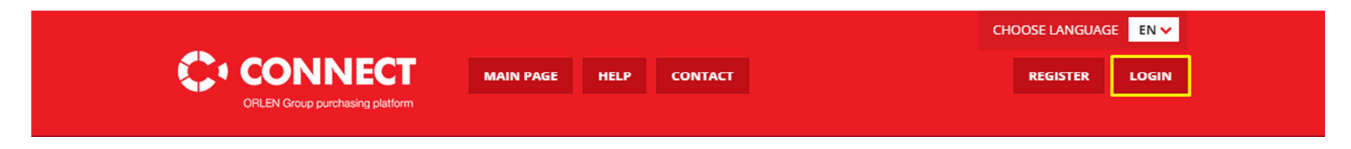

Pav. 9 CONNECT pagrindinis puslapis

Paspaudus prisijungimo piktogramą, ekrane pasirodys prisijungimo puslapis:

| Log in to the purchasing platform |                             |                   |
|-----------------------------------|-----------------------------|-------------------|
| User name:<br>Password:           |                             |                   |
|                                   |                             | Password reminder |
|                                   | You do not have an account? | ? Register >      |

Pav. 10 CONNECT prisijungimo puslapis

Norėdamas prisijungti prie sistemos, naudotojas turi įvesti atitinkamus duomenis laukeliuose "Prisijungimo vardas" (*Login*) ir "Slaptažodis" (*Password*) bei paspausti mygtuką "Prisijungti" (*Login*).

Jei naudotojas neprisimena savo slaptažodžio, jis gali pasinaudoti nuoroda "Pamiršote slaptažodį?" (*Forgot your password?*). Naudotojas įrašo savo prisijungimo vardą ir paspaudžia "Siųsti" (*Send*). Atsiranda pranešimas "Slaptažodžio keitimo nuoroda išsiųsta" (*Link to reset your password has been sent*). Slaptažodžio keitimo nuoroda išsiunčiama registracijos metu nurodytu adresu. Slaptažodis turi būti pakeistas pirmą kartą prisijungus prie sistemos.

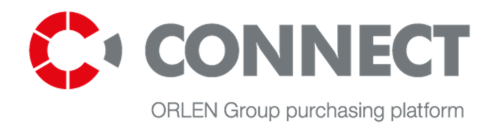

| Password recovery |        |
|-------------------|--------|
| User name:        |        |
|                   | Send > |
|                   |        |
|                   |        |

Pav. 11 Slaptažodžio atkūrimas

### 6.1 Pirmasis prisijungimas prie sistemos

Pirmą kartą prisijungdamas prie sistemos "Prisijungimo vardo" (*Login*) ir "Slaptažodžio" (*Password*) laukeliuose naudotojas turi suvesti elektroniniu paštu gautus duomenis (prisijungimo vardą ir slaptažodį) ir paspausti mygtuką "Prisijungti" (*Login*). Kiekvieną kartą prisijungiant prie sistemos bus naudojamas tas pats prisijungimo ar naudotojo vardas. Elektroniniu paštu atsiųstas slaptažodis yra laikinas ir naudojamas tik pirmą kartą prisijungiant prie sistemos. Sistema paprašys jūsų pakeisti slaptažodį užpildant atitinkamus ekrano laukus, kurie pavaizduoti žemiau pateiktame paveikslėlyje. Po to reikia paspausti mygtuką "Patvirtinti" (*Accept*). Prisijungimo prie sistemos slaptažodis bus pakeistas ir po to naudojamas kiekvieno prisijungimo metu.

Slaptažodis turi būti sudarytas iš nemažiau kaip 8 simbolių, tarp kurių gali būti didžiosios raidės, mažosios raidės, skaičiai arba specialūs ženklai, pavyzdžiui, , @, #, \$, %, ^, &, \*). Paprastai kiekvienas slaptažodis galioja 30 dienų po paskutinio pakeitimo. Praėjus šiam laikotarpiui, jį reikia pakeisti.

Naujasis slaptažodis turi skirtis nuo ankstesnių slaptažodžių. Įrašę duomenis, paspauskite mygtuką "Išsaugoti" (*Save*). Slaptažodis bus pakeistas ir bus naudojamas prisijungiant prie sistemos. Visi slaptažodžiai baigia galioti po 30 dienų po paskutinio pakeitimo.

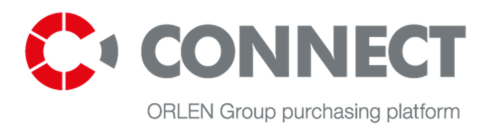

| Change password      | ×           |
|----------------------|-------------|
|                      |             |
| Old password:        |             |
| New password:        |             |
| Repeat new password: |             |
|                      |             |
|                      | Save Cancel |

Pav. 12 Naudotojo paskyros slaptažodžio pakeitimas

# <u>PASTABA!</u> Dirbdamas sistemoje naudotojas gali atidaryti tik vieną seansą. Tai taip pat reiškia, kad <u>viename seanse ir dirbdamas vienoje naršyklėje naudotojas gali atsidaryti kelis langus.</u>

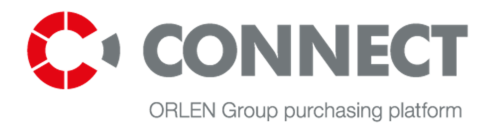

# 7. Naudotojo profilis

Prisijungęs tiekėjo naudotojas gali pateikti į skyrių "Mano profilis" (*My profile*) paspaudęs mygtuką <u>MY PROFILE</u>

Jame yra pagrindiniai duomenys apie įmonę ir naudotoją, pirkimų kategorijas (nustatytas visai įmonei) ir informacinis biuletenis. Ten taip pat yra vieta dokumentams. Profilį sudaro 5 dalys:

- naudotojo duomenys;
- įmonės duomenys;
- dokumentai;
- informacinis biuletenis;
- pirkimo kategorija.

### 7.1 Naudotojo duomenys

Šiame skyriuje pateikiama pagrindinė informacija apie naudotoją. Čia naudotojas gal keisti elektroninio pašto adresą, telefono numerį ar slaptažodį.

| jan.michalski |                        | Password change 📏 |
|---------------|------------------------|-------------------|
| User          |                        |                   |
| First Name*   | JAN                    |                   |
| Last name*    | MICHALSKI              |                   |
| Email*        | michalski.jan@user.com |                   |
| Job title     | IT Support Specialist  |                   |
| Phone*        | 555295184              |                   |
|               |                        |                   |
|               |                        | Save 🔰            |

Pav. 13 Mano profilis - naudotojo duomenys

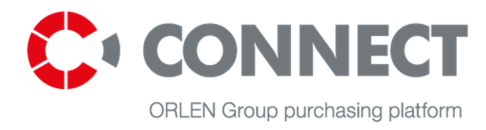

### 7.2 Įmonė

Šiame skyriuje pateikiama informacija apie įmonę (bendroji informacija apie įmonę ir jos adresas). Visi duomenys gali būti keičiami, išskyrus mokesčių mokėtojo numerį.

Keičiant šiuos duomenis:

- įmonės pavadinimą;
- įmonės adresą;
- įmonių registrą (KRS, EDG);
- veiklos rūšį

sistema paprašys papildomai patvirtinti tiekėjo duomenų pakeitimus. Pirkėjas bus informuotas apie poreikį patvirtinti tiekėjo duomenų pakeitimus. Negavus patvirtinimo, nebus įmanoma pakeisti tiekėjo duomenis. Bus rodoma tokia žinutė: Laukiamas patvirtinimas dėl įmonės duomenų pakeitimo (*Changes in your company's data are awaiting approval*). Iki patvirtinimo nebus leidžiama atlikti jokių pakeitimų.

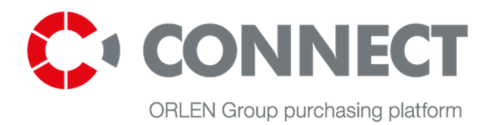

🖌 👌 Main page

| (i) Changes in allowed.      | ) your company's data are awaiting approval. Until then no further changes are |
|------------------------------|--------------------------------------------------------------------------------|
| /our company contact details |                                                                                |
| Email*                       | jan.testowicz1@mp.mp.pl                                                        |
| Official website             |                                                                                |
| Phone*                       | 123456789                                                                      |
| Fax number                   |                                                                                |
| General info about company   |                                                                                |
| Name                         | Bud MaKosaaaafff                                                               |
| Tax Identification Number    | PL 6911218327                                                                  |
| Additional tax number        | AL: 897454645                                                                  |
| Type of activity*            | An individual 💙                                                                |
| Legal form                   | Individual enterpreneur                                                        |
| Business register (KRS, EDG) | 123456789                                                                      |
| DUNS number                  |                                                                                |
| Company description          |                                                                                |
|                              |                                                                                |
|                              |                                                                                |
| Company address data         |                                                                                |
| Current.                     |                                                                                |
| Country                      |                                                                                |
| City*                        | 12 224                                                                         |
| rostal Code*                 | iasna                                                                          |
| Sureet*                      | 123                                                                            |
| Premises number              |                                                                                |
| . emises number              |                                                                                |

Pav. 14 Mano profilis – įmonės duomenys

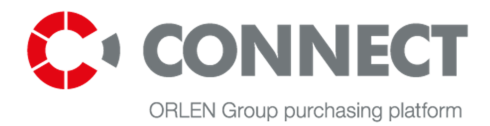

### 7.3 Dokumentai

Šiame skyriuje yra keletas aplankų, kuriuose talpinami nuskenuoti oficialūs dokumentai:

- sertifikatai tiekėjo turimi sertifikatai;
- KRS/EDG registrų biuro bylos;
- NDA konfidencialumo pasižadėjimai;
- REGON įmonės įregistravimo pažymėjimas;
- Mokesčių inspekcija mokesčių inspekcijos pažymos;
- kiti dokumentai.

| Documents                                          | Edit 📏 |
|----------------------------------------------------|--------|
| / <u>Main folder</u> /<br>Certyfikaty/Certificates |        |
| Odpis z KRS/EDG                                    |        |
| Poufność/NDA                                       |        |
| Inne dokumenty/Other files                         |        |
| REGON/REGON statements                             |        |
| Urząd Skarbowy/The Tax office                      |        |

Pav. 15 Mano profilis – dokumentai

Naudotojas gali sukurti neribotą skaičių aplankų ir poaplankių. Naudotojo sukurtus aplankus gali ištrinti tik pats naudotojas. Sukūręs naują aplanką, naudotojas nurodo jo galiojimo laiką. Jis gali keisti aplanko ir

atskirų failų galiojimo laiką (mygtukas:

Edit expiration date 📏

). Nebegaliojantys failai bus pažymėti

raudonu šauktuku 📒 .

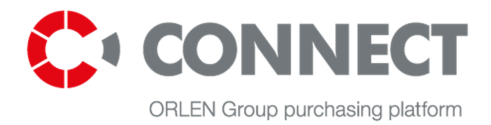

| New folder             | ×           |
|------------------------|-------------|
| Name:                  |             |
| Folder description     |             |
|                        |             |
| Files expiration date* |             |
|                        |             |
|                        | Save Cancel |

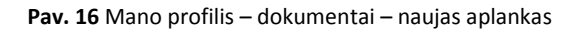

### 7.4 Informacinis laiškas

Tiekėjai gali gauti elektroninius pakvietimus dalyvauti ORLEN Grupės įmonių, kurios buvo pasirinktos registracijos proceso metu, pakvietimuose. Tiekėjai gali keisti pasirinktų įmonių sąrašą. Tuo tikslu naudotojas atidaro skyrių "Informacinis biuletenis" (*Newsletter*) ir jame atlieka pakeitimus.

| Newsletter                                            | Edit >  |
|-------------------------------------------------------|---------|
|                                                       |         |
| Send notification about new RFX in my Purchasing cate | egories |
| ORLEN OIL Sp. z o.o.                                  |         |
| ORLEN Upstream Sp. z o.o.                             |         |
| ORLEN Transport S.A.                                  |         |
| ORLEN Paliwa Sp. z o.o.                               |         |
| Orlen Asfalt                                          |         |
| Orlen Koltrans                                        |         |
| Orlen Gaz                                             |         |
| ANWIL                                                 |         |
| PKN ORLEN                                             |         |

Pav. 17 Mano profilis - informacinis biuletenis

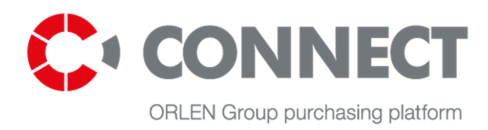

### 7.5 Pirkimų kategorijos

Tiekėjas gali gauti elektroninius pranešimus apie tų kategorijų, kurias jie pasirinko registracijos metu, kvietimus. Tiekėjai gali keisti pasirinktų pirkimo kategorijų sąrašą. Norėdamas tai padaryti naudotojas atidaro skyrių "Pirkimų kategorijos" (*Purchasing categories*) ir jame atlieka pakeitimus.

| urchasing categories                     |                                         |                                           |
|------------------------------------------|-----------------------------------------|-------------------------------------------|
|                                          |                                         |                                           |
| B.03.008 Investments - construction i ×  | D.05.003 Terminals - construction ind × | F.01.003 Gas stations - Enhancement       |
| 1.03.004 Repairs - construction indust × | I.04.004 Current maintenance - Cons ×   |                                           |
| Zacznij pisać                            | rozwiń ws                               | szystkie zaznacz wszystkie odznacz wszyst |
| A Administration and general put         | rchase                                  |                                           |
| B Investments (production, infras        | structure, terminals and pipelines)     |                                           |
| C IT & amp; Telecommunication            |                                         |                                           |
| D Logistics                              |                                         |                                           |
| E Crude oil                              |                                         |                                           |
| ▶ 🖌 F Gas stations                       |                                         |                                           |
| G Energy resources, energy and f         | fuel                                    |                                           |
| H Raw materials, chemicals, catal        | ysts and fillers                        |                                           |
| I Maintenance and repair service         | 5                                       |                                           |
| J Professional services                  |                                         |                                           |
| KEquipment, materials and spar           | e parts                                 |                                           |
| > L Other                                |                                         |                                           |
|                                          |                                         |                                           |

Save 📏

Pav. 18 Mano profilis – pirkimų kategorijos

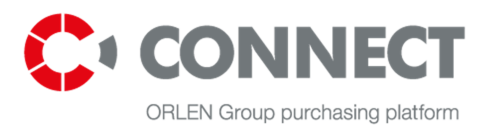

# 8. RFX CONNECT pirkimų platformoje

### 8.1 Prieiga prie viešųjų kvietimų

Norėdamas dalyvauti pasiūlymų pateikimo procese, tiekėjas turi prisijungti prie sistemos. Sėkmingai prisijungęs tiekėjas turi pasirinkti "MANO RFQ" (**MY RFQ**) arba "VISI (AKTYVŪS) RFQ" (**ALL (ACTIVE) RFQ**). Ten pateikti vieši kvietimai teikti pasiūlymus, prie kurių gali prisijungti tiekėjas.

|                   | Quick search                                                 |                          | S                  | how at the s | same time 💙                  |
|-------------------|--------------------------------------------------------------|--------------------------|--------------------|--------------|------------------------------|
| MY RFO            | Request name                                                 | Request number           | Status             | Туре         | Date of offers<br>submission |
| YOUR CATEGORY RFQ | Części do pomp: P-141, P-143, P-191                          | ANWIL/2/000139/16        | Waiting for offers | Public       | 2016-03-17 17:30             |
| FINISHED RFQ      | Rówolełge/I etap - zbieranie ofert (1 runda standardowa) DKL | ANWIL/2/000124/16        | Waiting for offers | Public       | 2016-04-30 16:00             |
| ALL (ACTIVE) RFQ  | mk_zapotrzebowanie12.12                                      | SPÓLKA3_TEST/2/000157/12 | Waiting for offers | Closed       | 2016-12-16 14:30             |
| MY AUCTIONS       | DKL 09.10.2015 RFX + załączniki                              | ANW/2/000019/15          | Finished           | Public       | 2016-10-30 16:00             |

Pav. 19 MANO RFQ arba VISI (AKTYVŪS) RFQ

Po RFX ir aukcionų meniu sąrašo pavaizduoti paieškos įrankiai, padedantys rasti konkretų kvietimą. Paiešką galima atlikti šiuose langeliuose:

- kvietimo pavadinimas;
- kvietimo numeris:
- įmonė;
- kvietimo būsena (žymimieji langeliai);
- pirkimo kategorija;
- pasiūlymo pateikimo data.

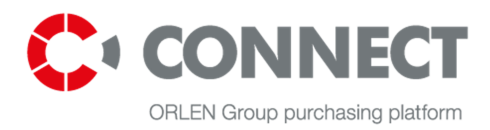

| Reset criteria                 | >     |
|--------------------------------|-------|
| Request name                   | Clear |
| Request number                 | Clear |
| Company                        | Clear |
| Request status                 | Clear |
| Waiting for offers             |       |
| Auction                        |       |
| Resigned                       |       |
| Purchasing category            | Clear |
| Select purchasing categories 📏 |       |
| Date of offer submission       | Clear |
| 7 days                         |       |
| Above 7 to 30                  |       |
| More than 30 days              |       |
| Search                         | >     |
| Pav.20 Paieška                 |       |

Norėdami peržiūrėti kvietimo detales, paspauskite ant pasirinkto kvietimo pavadinimo. Bus parodytas detalus kvietimo aprašymas. Jei tiekėjas nori atsiliepti į kvietimą, jis spaudžia mygtuką

>

Take part in purchasing process

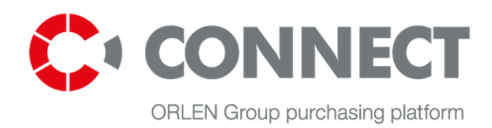

| MOL                                                                           | ECULAR SIEVE 13 X                                                                    |          | Take part in purchasing process                                                                                                    |
|-------------------------------------------------------------------------------|--------------------------------------------------------------------------------------|----------|----------------------------------------------------------------------------------------------------|
| Ask b                                                                         | suyer a question MOLECULAR SIEVE 13 X                                                |          | RFQ number ANWIL/2/000124/16                                                                                                    |
| Compar<br>Biuro SU<br>Buyer<br>Adam V<br>Ulica<br>99999 N<br>adam.w<br>123456 | ny<br>UR Tworzyw Sztucznych1<br>Wrzosek,KUP<br>Inejscowośc<br>rzosek⊕marketplanet.pl |          | Start date<br>26:03-2016 09:52<br>End date<br>30:34:2016 16:00<br>Date of asking questions<br>30:34:2016 16:00<br>Purchasing categories<br>(A:01:001) Occupational safety and health supplies |
| Docun<br>Buyer d                                                              | nents<br>id not add document to the RFQ.                                             |          | All items<br>Available currencies<br>PLN                                                                                                    |
| Przedr                                                                        | miot oferty                                                                          |          | Go to questions and answers                                                                                                    |
| No.                                                                           | A Item name                                                                          | Quantity |                                                                                                    |
| < Pr                                                                          | evious 1-1 V                                                                         | Next >   |                                                                                                    |

#### Pav. 21 Dalyvavimas pirkimų procese

Kvietimą, kuriame dalyvauja tiekėjas, taip pat galima matyti "MANO RFQ (**MY RFQ)"**, kol nesibaigia pasiūlymų teikimo terminas.

|                   | Sh                                                           | now at the same time 💙   |                    |        |                             |  |
|-------------------|--------------------------------------------------------------|--------------------------|--------------------|--------|-----------------------------|--|
| MY RFQ            | Request name                                                 | Request number           | <u>Status</u>      | Туре   | Date of offers submission   |  |
| YOUR CATEGORY RFQ | FLOATING ROOF SEAL                                           | ANW/2/000085/16 Auction  |                    | Public | 2016-02-09 18:59            |  |
| FINISHED RFQ      | Maintenance of compressor (2016-2020)                        | SPÓLKA3_TEST/2/000157/12 | Waiting for offers | Closed | 2016-12-16 14:30            |  |
| ALL (ACTIVE) RFQ  | POHO Enclosed Switchgear Replacement Studia                  | ANW/2/000043/16          | Auction            | Public | There is more than 1 opened |  |
|                   | Z/429/02/2016/RT Gaskets for separators CNO50MO and CNO50PMO | ANW/2/000016/16          | Auction            | Public | 2016-01-31 14:42            |  |
| Reset criteria    | Previous                                                     | 1 - 4 💙                  |                    |        | Next >                      |  |

Pav. 22 Mano RFQ: kvietimus, kuriuose dalyvauja tiekėjas, galima matyti sąraše

Kvietimus, kuriuose dalyvauja tiekėjas, vis dar galima matyti sąraše "Visi aktyvūs RFQ" (All (Active) RFQ).

Uždavęs klausimą pirkėjui dar neprisijugęs prie pirkimo proceso, tiekėjas automatiškai įtraukiamas į pirkimo procesą, kaip ir paspaudęs mygtuką Take part in purchasing process . "Klausti klausimą" formoje matomas šis teiginys: Klausimo uždavimas prieš prisijungiant prie RFQ prilygsta dalyvavimui procese. Prašome paspausti "Atmesti" (*Resign*) mygtuką, jei jūsų nedomina kvietimas.

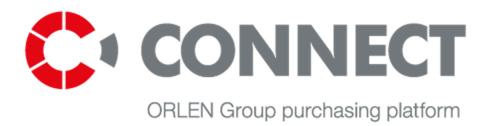

### 8.2 Kvietimo atmetimas

#### ANALYSIS OF SPENT METHANATION CATALYST RFQ number ORLEN/2/000124/16 Ask buyer a question > Your offer Start date 26-02-2016 09:52 Correspondence > Saved offer Offer submitted 🕕 End date 30-04-2016 16:00 23,000,529.00 PLN 230,000.00 PLN Company Offer value PKN Orlen S.A. Date of asking questions 30-04-2016 16:00 Offer date 17-03-2016 14:19:07 17-03-2016 14:15:32 Buyer Purchasing categories (A.01.001) Occupational safety and health supplies Jan Kowalsk Chemików 7 09-400 Płoc JAN MICHALSKI (jan.michalski) Offer author JAN MICHALSKI (jan.michalski) jan.kowalski@o.-! Offer validity 23-03-2016 23-03-2016 Offers submission +48 582 582 325 Available currencies **RFQ** history Here you can preview your offers subn Resign > itted previously. Click on the line you are interested in. You will be redirected to preview of selected offer Go to questions and answers > Offer date Offer validity Offer author Offer value Round Ø 17-03-2016 14:15:34 23-03-2016 JAN MICHALSKI (jan.michalski) 230,000.00 PLN

#### Norėdami atmesti kvietimą, paspauskite "Atmesti" (Resign) mygtuką.

Pav. 23 Atmesti kvietimą

Atsisakius dalyvauti konkurse, pasirodys pranešimas "**Tiekėjas atsisakė dalyvauti konkurse. Galima tik peržiūra".** <u>Galimybė dalyvauti kvietime išlieka iki pasiūlymų teikimo termino pabaigos (laukelis:</u> "Galutinis terminas" (*End date*).

| ANALYSIS OF SPENT M                      | ETHANATION C             | ATALYST                     |                              |                              |                 |   | Take part in purchasing process                                             |
|------------------------------------------|--------------------------|-----------------------------|------------------------------|------------------------------|-----------------|---|-----------------------------------------------------------------------------|
| Ask buyer a question                     | >                        | Your offer                  |                              |                              |                 |   | RFQ number ORLEN/2/000124/16                                                |
| Correspondence                           | >                        |                             | Saved                        | ffer                         | Offer submitted |   | Start date<br>26-02-2016 09:52                                              |
| Company                                  |                          | Offer value                 | PLN                          |                              | PLN             |   | End date<br>30-04-2016 16:00                                                |
| PKN Orlen S.A.                           |                          | Offer date                  |                              |                              |                 |   | Date of asking questions<br>30-04-2016 16:00                                |
| an Kowalski<br>Chemików 7                |                          | Offer author                |                              |                              |                 |   | Purchasing categories<br>(A.01.001) Occupational safety and health supplies |
| 09-400 Płock<br>an.Kowalski@orlentest.pl |                          | Offer validity *            |                              |                              |                 |   | Offers submission                                                           |
| +48 582 582 325                          |                          |                             |                              |                              |                 |   | All items<br>Available currencies                                           |
| RFQ history                              |                          |                             |                              |                              |                 |   | FLN                                                                         |
| Here you can preview your offers s       | ubmitted previously. Cli | ck on the line you are inte | rested in. You will be redin | ected to preview of selected | offer.          |   | do to questions and answers                                                 |
| Offer date                               | Offer valid              | ity                         | Offer author                 | Offer value                  | Round           | G |                                                                             |

Pav. 24 Kvietimo, kurį atmetė tiekėjas, peržiūra

Į sąrašą <u>NEBUS</u> įtraukti kvietimai, kuriuose atmetė tiekėjas "**MANO RFQ"**. Ši kvietimą bus galima matyti sąraše "**VISI (AKTYVŪS) RFQ" (ALL (ACTIVE) RFQ**) su nurodyta kvietimo būsena "Atmestas" – iki pasiūlymų teikimo termino pabaigos.

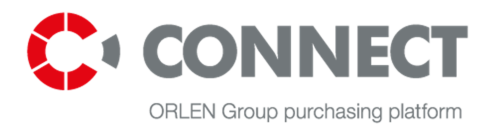

|                   | Quick search                                                 | Show at the same time 💙   |                    |        |                              |
|-------------------|--------------------------------------------------------------|---------------------------|--------------------|--------|------------------------------|
| MY RFQ            | Request name                                                 | Request number            | <u>Status</u>      | Type   | Date of offers<br>submission |
| YOUR CATEGORY RFQ | Części do pomp: P-141, P-143, P-191                          | ANWIL/2/000139/16         | Waiting for offers | Public | 2016-03-17 17:30             |
| FINISHED RFQ      | Rówolełge/l etap - zbieranie ofert (1 runda standardowa) DKL | ANWIL/2/000124/16         | Waiting for offers | Public | 2016-04-30 16:00             |
| ALL (ACTIVE) RFQ  | CYCLONES FOR APARATUS E-202                                  | COMPANY3_TEST/2/000157/12 | Resigned           | Closed | 2016-12-16 14:30             |
| MY AUCTIONS       | DKL 09.10.2015 RFX + załączniki                              | ANW/2/000019/15           | Finished           | Public | 2016-10-30 16:00             |
| Reset criteria    | < Previous                                                   | 1 - 4                     |                    |        | Next >                       |

Pav. 25 Kvietimas, kurį atmetė tiekėjas: visi aktyvūs RFQ (All (Active) RFQ).

### 8.3 Uždari kvietimai

Uždari kvietimai yra tokie, kai tiekėją dalyvauti konkurse pakviečia pirkėjas. Jie yra sąraše skiltyje "MANO RFQ".

| Quick search      |                                                              |                          |                    |        |                             |
|-------------------|--------------------------------------------------------------|--------------------------|--------------------|--------|-----------------------------|
| MY RFQ            | Request name                                                 | Request number           | <u>Status</u>      | Туре   | Date of offers submission   |
| YOUR CATEGORY RFQ | FLOATING ROOF SEAL                                           | ANW/2/000085/16          | Auction            | Public | 2016-02-09 18:59            |
| FINISHED RFQ      | Maintenance of compressor (2016-2020)                        | SPÓLKA3_TEST/2/000157/12 | Waiting for offers | Closed | 2016-12-16 14:30            |
| ALL (ACTIVE) RFQ  | POHO Enclosed Switchgear Replacement Studia                  | ANW/2/000043/16          | Auction            | Public | There is more than 1 opened |
| MYAUCTIONS        | Z/429/02/2016/RT Gaskets for separators CNO50MO and CNO50PMO | ANW/2/000016/16          | Auction            | Public | 2016-01-31 14:42            |
| Resat criteria    | < Previous                                                   | 1-4 💙                    |                    |        | Next >                      |

Pav. 26 Mano RFQ sąrašas

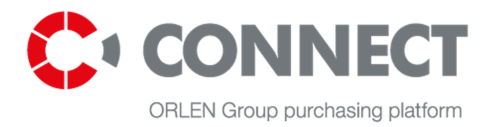

### 9. Kvietimo peržiūra

Norėdami peržiūrėti kvietimą, paspauskite ant norimo kvietimo. Pasirodys detali informacija apie RFX. Informacija apie kvietimą pateikta šiose skyreliuose:

- RFQ santrauka (*RFQ summary*);
- pasiūlymų teikimas (Offers submission);
- klausimai ir atsakymai (Questions and Answers);
- susirašinėjimas (Correspondence).

### 9.1 FRQ santraukos peržiūra

| ANALYSIS OF SPENT M                                                    | ETHANATION C                    | ATALYST           |                                  |                                     |                              |                                | Go to offer submission                                             | >        |
|------------------------------------------------------------------------|---------------------------------|-------------------|----------------------------------|-------------------------------------|------------------------------|--------------------------------|--------------------------------------------------------------------|----------|
| Ask buyer a question                                                   | >                               | Your offer        |                                  | RFQ number ORLEN/2/000              | 124/16                       |                                |                                                                    |          |
| Correspondence                                                         | >                               |                   | Saved offer Offer submitted      |                                     |                              | Start date<br>26-02-2016 09:52 |                                                                    |          |
| Company                                                                |                                 | Offer valu        | e                                | PLN                                 | PLN                          |                                | End date<br>30-04-2016 16:00                                       |          |
| PKN Orlen S.A.                                                         |                                 | Offer date        |                                  |                                     |                              |                                | Date of asking questions<br>30-04-2016 16:00                       |          |
| Jan Kowalski<br>Chemików 7                                             |                                 | Offer auth        | ior                              |                                     |                              |                                | Purchasing categories<br>(A.01.001) Occupational safety and health | supplies |
| 09-400 Płock<br>Jan.Kowalski@orlentest.pl                              |                                 | Offer valid       | lity *                           |                                     |                              |                                | Offers submission                                                  |          |
| +48 585 585 325                                                        |                                 |                   |                                  |                                     |                              |                                | All items Available currencies                                     |          |
| RFQ history<br>Here you can preview your offers so                     | ubmitted previously. Clie       | ck on the line yo | ou are interested in. You will l | be redirected to preview of select  | ed offer.                    |                                | Resign                                                             | >        |
| Offer date                                                             | Offer validi                    | ity               | Offer author                     | Offer value                         | Round                        | Ø                              | Go to questions and answers                                        | >        |
|                                                                        | There is no history in th       | his RFQ. You hav  | ve not submitted offer yet. Di   | ata will be available when you sub  | mit offer.                   |                                |                                                                    |          |
| RFQ description                                                        |                                 |                   |                                  |                                     |                              |                                |                                                                    |          |
| The scope of the analysis: Volatile o                                  | organics (VOC), Total HC        | , Benzene/deri    | vatives, Other aromatics, Me     | rcaptane, Water.                    |                              |                                |                                                                    |          |
| Metals (% or ppm)- As, Cd, Hg, Ni, C                                   | Er, Cu, Mo, Co                  |                   |                                  |                                     |                              |                                |                                                                    |          |
| Chloride Organic halogen compoun                                       | nds Phoshate Carbon Su          | lfur              |                                  |                                     |                              |                                |                                                                    |          |
| The samples shall be marked, the<br>disposal of sample remaining after | same markings are rec<br>assay. | quired on the co  | ertificate. The price shall inc  | lude issue of assay certificate, sł | nipment of assay certificate | and invoice and                | 1                                                                  |          |
| Documents                                                              | REO                             |                   |                                  |                                     |                              |                                |                                                                    |          |

#### Pav. 27 Kvietimo santrauka

Kvietimo santraukoje pateiktos kvietimo detalės. Čia pateikta toliau nurodyta detali informacija apie kvietimą:

- įmonė pirkėjo pavadinimas, kuriam sukurtas kvietimas;
- pirkėjo kontaktiniai duomenys pirkėjo, kuris yra kvietimo valdytojas, kontaktai;
- jūsų pasiūlymo lentelė, kurioje pateikiama glausta informacija apie pasiūlymą (pasiūlymo vertė ir data, pasiūlymo autorius ir pasiūlymo galiojimo laikas), padalinta į dvi grafas: išsaugotą pasiūlymą ir pateiktą pasiūlymą;

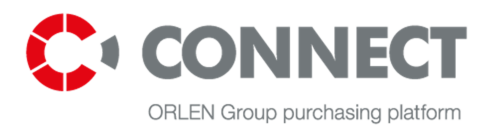

- RFQ istorija visų pateiktų pasiūlymų istorija. Norėdami parsisiųsti PDF failą, paspauskite ant norimos versijos;'
- RFQ aprašymas trumpas kvietimo aprašymas;
- dokumentai visi dokumentai, kuriuos mato Pirkėjas (suskirstyti pagal pozicijas).

| NALYSIS OF SPENT ME                                                                                                    | THANATION CATALYST                                                                                                 |                                         |                                    |                    |             | Go to offer submission                                               |         |
|----------------------------------------------------------------------------------------------------|----------------------------------------------------------------------------------------------------|-----------------------------------------|------------------------------------|--------------------|-------------|----------------------------------------------------------------------|---------|
| Ask buyer a question                                                                                                    | > Your offer                                                                                                    |                                         |                                    |                    |             | RFQ number ORLEN/2/00012                                             | 4/16    |
| Correspondence                                                                                                    | >                                                                                                    | Saved o                                 | ffer C                             | offer submitted    |             | Start date<br>26-02-2016 09:52                                       |         |
| mpany                                                                                                    | Offernalu                                                                                                    | PLN                                     | P                                  | LN                 |             | End date<br>30-04-2016 16:00                                         |         |
| l Orlen S.A.                                                                                                    | RFO                                                                                                    |                                         |                                    | ٨                  |             | Date of asking questions<br>30-04-2016 16:00                         |         |
| Kowalski<br>zmików 7<br>400 Płock                                                                                                    | aprašymas                                                                                                    | ;                                       |                                    | T                  |             | Purchasing categories<br>(A.01.001) Occupational safety and health s | upplies |
| .Kowalski@orlentest.pl                                                                                                    |                                                                                                    |                                         | 10                                 | รม กอร์เมิโพ       | <b>n</b> o  | Offers submission                                                    |         |
| 585 585 325                                                                                                    |                                                                                                    |                                         | 50                                 | sų pasiulyi        |             | All items                                                            |         |
| Q history                                                                                                    |                                                                                                    |                                         |                                    | lentele            | J           | PLN                                                                  |         |
| e you can preview your offers su                                                                                                    | ibmitted previously. Click on the line yo                                                                          | u are interested in. You will be redire | ected to preview of selected offer |                    |             | Resign                                                               |         |
| Offer date                                                                                                    | Offer validity                                                                                                    | Offer author                            | Offer value                        | Round              | Ø           | Go to questions and answers                                          |         |
|                                                                                                    | There is no history in the PEO Y                                                                                   | vet. Data will b                        | e available when you submit offe   | er.                | +           | Jūsu                                                                 |         |
|                                                                                                    |                                                                                                    |                                         |                                    |                    |             | nasiūlymo                                                            |         |
| ) description                                                                                                    |                                                                                                    | montai                                  |                                    |                    |             | pasialyino                                                           |         |
| description                                                                                                    | Left Doku                                                                                                    | incittai                                |                                    |                    |             | lontoló                                                              |         |
| e description                                                                                                    | rganics VOC), Tota                                                                                                 | , Mercaptane                            | e, Water.                          |                    |             | lentelė                                                              |         |
| e description<br>scope of the analysis: Volatile or<br>als (% or ppm)- As, Cd, Hg, Ni, Ct                                                                                                    | rganics (VOC), Tota                                                                                                | , Mercaptane                            | e, Water.                          |                    |             | lentelė                                                              |         |
| <b>description</b><br>scope of the analysis: Volatile or<br>als (% or ppm)- As, Cd, Hg, Ni, Ci<br>ride Organic halogen compound                                                                              | rganics VOC), Tota<br>r, Cu, Mo, Co<br>Is Phoshate Carbon Sulfur                                                   | , Mercaptane                            | e, Water.                          |                    |             | lentelė                                                              |         |
| Q description<br>scope of the analysis: Volatile or<br>als (% or ppm)- As, Cd, Hg, Ni, Ci<br>yride Organic halogen compound<br>samples shall be marked, the s<br>osal of sample remaining after <i>i</i>     | rganics VOC), Tota<br>r, Cu, Mo, Co<br>Js Phoshate Carbon Sulfur<br>ame markings are required on the co<br>issay.  | , Mercaptane                            | e, Water.                          | ay certificate and | invoice and | lentelė                                                              |         |
| C description<br>scope of the analysis: Volatile or<br>als (% or ppm)- As, Cd, Hg, Ni, Ci<br>oride Organic halogen compound<br>samples shall be marked, the s<br>osal of sample remaining after a<br>cuments | rganics VOC), Tota<br>r, Cu, Mo, Co<br>is Phoshate Carbon Sulfur<br>iame markings are required on the co<br>sssay. | , Mercaptane                            | e, Water.<br>RFQ istorija          | ay certificate and | invoice and | lentelė                                                              |         |

Pav. 28 RFQ santrumpa – duomenys, 1 dalis

- RFQ numeris pirkimų platformoje CONNECT;
- pasiūlymo pateikimo terminai ir kartai laikotarpis, per kurį tiekėjai gali teikti pasiūlymus;
- klausimų uždavimo terminas data, iki kurios tiekėjai gali klausti klausimus;
- pasiūlymų teikimas reikšmė "Visos pozicijos" (All items) reiškia, kad pasiūlymas yra priimtas tik tada, kai jis pateikiamas pagal visas kvietimo pozicijas. "Pasirinktos pozicijos" (On chosen positions) reiškia, kad tiekėjas pasirinko tik tam tikras pozicijas, pagal kuris jis nori pateikti pasiūlymą. <u>Abiem</u> atvejais, svarbu užpildyti visus kriterijus.
- galima valiuta valiutos, kurias savo pasiūlyme gali nurodyti tiekėjas.

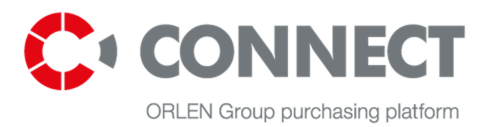

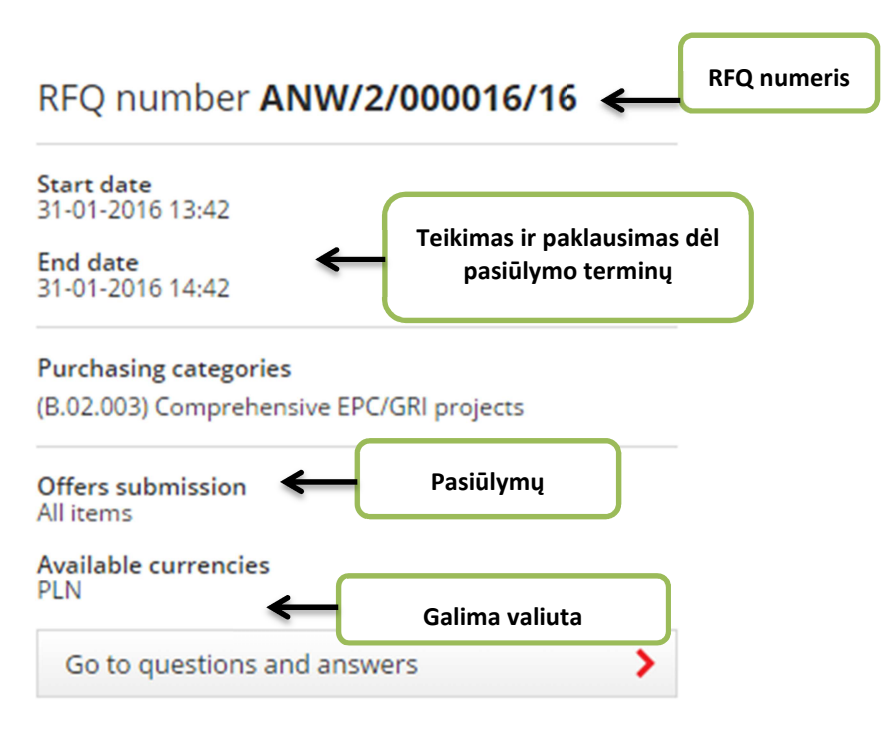

Pav. 29 RFQ santrumpa - duomenys, 2 dalis

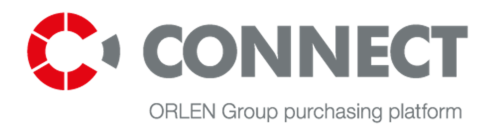

### 9.2 Pasiūlymo pateikimo rodinys

| ANALYSIS OF SPENT METH                                    | ANATION C          | ATALYST                  |                       |                    |                   |              |              |               |   | Submit                                                                   | >   |
|-----------------------------------------------------------|--------------------|--------------------------|-----------------------|--------------------|-------------------|--------------|--------------|---------------|---|--------------------------------------------------------------------------|-----|
| Ask buyer a question                                      | >                  | Your offer               |                       |                    |                   |              |              |               |   | RFQ number ORLEN/2/000157/1                                              | 12  |
| ompany                                                    |                    |                          |                       | Saved offer        |                   | Offe         | er submitted |               |   | Start date<br>12-12-2012 00:00                                           |     |
| KN Orlen S.A.<br>uyer                                     |                    | Offer value              |                       | PLN                |                   | PLN          |              |               |   | End date<br>16-12-2016 14:30                                             |     |
| n Kowalski<br>nemików 7<br>I-400 Płock                    |                    | Offer date               |                       |                    |                   |              |              |               |   | 16-12-2016 14:30                                                         |     |
| n.Kowalski@orlentest.pl                                   |                    | Offer author             |                       |                    |                   |              |              |               |   | Purchasing categories<br>(A.II.005) Narzedzia drobne i akcesoria pomocni | cze |
| 48 585 585 385                                            |                    | Offer validity *         |                       | Enter the exp      | iry date of offer | valid        |              |               |   | Offers submission<br>All items                                           |     |
| eclaration of the Tenderer                                |                    |                          |                       |                    |                   |              |              |               |   | Download XLS form to offer submission                                    | >   |
| l have the qualifications required for t<br>valifications | ne performance     | of tasks set out in th   | e call for tenders or | l will use the ser | vices of subcon   | tractors who | have the nec | essary        |   | Upload offer from XLS form                                               | >   |
| Yes No                                                    |                    |                          |                       |                    |                   |              |              |               |   | Save offer (PDF)                                                         | >   |
| I have the financial capacity to carry o<br>Yes No        | ut the tasks set o | out in the call for tend | ders                  |                    |                   |              |              |               |   | Back to summary                                                          | >   |
| now all in order to allow editing                         |                    |                          |                       |                    |                   |              |              |               |   |                                                                          |     |
| Name                                                      |                    |                          |                       |                    |                   |              |              |               |   |                                                                          |     |
| Common criteria                                           |                    |                          |                       |                    |                   |              |              |               |   |                                                                          |     |
| No. <a> Item name</a>                                     |                    |                          |                       |                    | Quantity          | Price        | Value        | <u>Status</u> | Ø |                                                                          |     |
| 1 ANALYSIS OF SPENT METHANA                               | ION CATALYST       | Item #1                  |                       |                    | 10 SZT            |              | PLN          | No offer      |   |                                                                          |     |
| 2 ANALYSIS OF SPENT METHANA                               | ION CATALYST       | Item #2                  |                       |                    | 55 A15            |              | PLN          | No offer      |   |                                                                          |     |
| C Pravious                                                |                    |                          | 1.2                   |                    |                   |              |              | N             |   |                                                                          |     |

#### Pav. 30 Pasiūlymo pateikimo rodinys

Pasiūlymo pateikimo langas atsirado tiekėjui prisijungus prie pirkimo proceso. Kvietimo santraukos santraukos rodinyje paspaudus Go to offer submission , atsidarys pasiūlymo pateikimo rodinys (langas).

Šiame lange matysite:

- formą, kuri leidžia pateikti pasiūlymą;
- visoms pozicijoms bendrai taikomų kriterijų funkcionalumą.
- tiekėjo deklaraciją;
- jūsų pasiūlymo lentelė, kurioje pateikiama glausta informacija apie pasiūlymą (pasiūlymo vertė ir data, pasiūlymo autorius ir pasiūlymo galiojimo laikas), padalinta į dvi grafas: išsaugotą pasiūlymą ir pateiktą pasiūlymą;

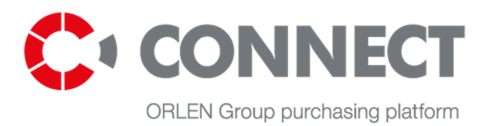

#### ANALYSIS OF SPENT METHANATION CATALYST

| Ask buyer a question                     | >                 | Your offer                                  |                            |                                                        |
|------------------------------------------|-------------------|---------------------------------------------|----------------------------|--------------------------------------------------------|
| Company                                  |                   |                                             | Saved offer                | Offer submitted                                        |
| YKN Orlen S.A.                           |                   | Offervalue                                  | PLN                        | DI NI                                                  |
| uyer                                     |                   | Offer value                                 | PLN                        | PLIN                                                   |
| an Kowalski<br>Themików 7<br>9-400 Płock |                   | Offer date                                  |                            | Jūsų pasiūlymo                                         |
| n.Kowalski@orlentest.pl                  |                   | Offer author                                |                            | lentelė                                                |
| 48 585 585 385                           |                   | Offer validity *                            | Enter the expiry date of o | offer valid                                            |
| eclaration of the Tenderer               |                   |                                             |                            |                                                        |
| . I have the qualifications required fo  | r the performance | of tasks st                                 | ervices of sub             | ocontractors who have the necessary                    |
| Yes No                                   |                   | Tiekėjo de                                  | eklaracija                 |                                                        |
| I have the financial capacity to carry   | out the tasks set | out in the call for tenders                 |                            |                                                        |
| Yes No                                   |                   |                                             |                            |                                                        |
| now all in order to allow editing        |                   |                                             |                            |                                                        |
| now an in order to anow calling          |                   |                                             |                            |                                                        |
| Name                                     | (                 |                                             |                            |                                                        |
|                                          |                   | Visoms pozicijoms                           | s bendrai taikomu          |                                                        |
|                                          |                   | ····· ···· ···· ·····                       | s senara cancomq           |                                                        |
| Common criteria                          | ←                 | kriterijų funl                              | kcionalumas                |                                                        |
| Common criteria No.  Item name           | ~                 | kriterijų funl                              | kcionalumas                | y Price                                                |
| Common criteria           No. <ul></ul>  |                   | kriterijų funl                              | kcionalumas                | Y Price<br>Forma, kuri leidžia                         |
| Common criteria           No. <ul></ul>  |                   | <pre>kriterijų funl -item #1 -item #2</pre> | kcionalumas                | x Price<br>T Forma, kuri leidžia<br>pateikti pasiūlyma |

Pav. 31 Pasiūlymo pateikimo rodinys – pateikti duomenys, 1 dalis

- Galimybė atsisiųsti ir įkelti XLS formą norint pateikti pasiūlymą;
- Išsaugoti pasiūlymą PDF formatu;

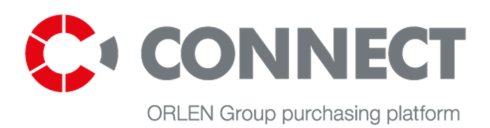

#### Submit

### RFQ number ANW/2/000019/15

Start date 09-10-2015 00:00

End date 30-10-2016 16:00

Date of asking questions 30-10-2016 16:00

#### Purchasing categories

(A.01.001) Occupational safety and health supplies

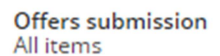

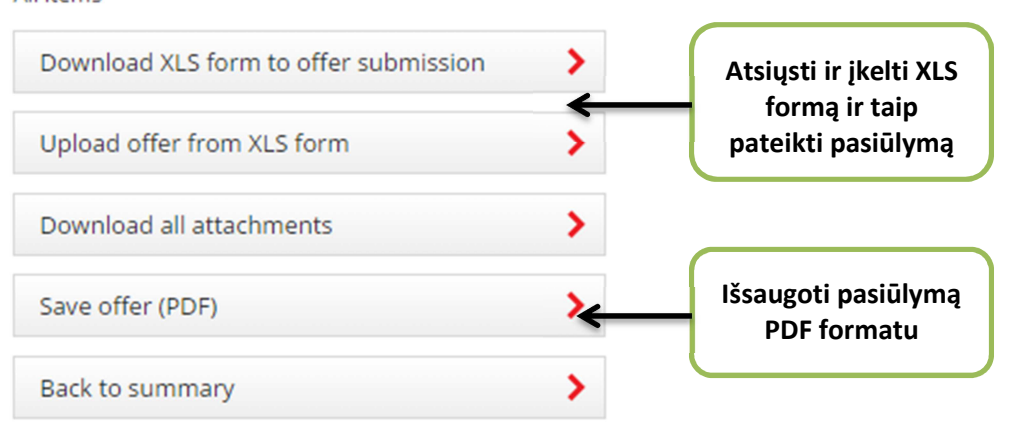

>

Pav. 32 Pasiūlymo pateikimo rodinys- pateikti duomenys, 2 dalis

### 9.2.1 Visoms pozicijoms bendrai taikomų kriterijų funkcionalumas

Kaip tai veikia? Čia rodomi visi kriterijai, kurie bendrai taikomi visoms pozicijoms. Ta pati vertė / reikšmė gali būti įrašyta visoms RFQ pozicijoms. Ką tai reiškia? Mes, pavyzdžiui, galime įrašyti reikšmę "36" garantijos kriterijaus eilutėje ir ši reikšmė bus automatiškai priskirta visoms kitoms pozicijoms. Mums nereikia įrašyti šią reikšmę kiekvienai pozicijai atskirai.

Norėdami įrašyti bendrųjų kriterijų reikšmes, paspauskite "Bendrieji visų pozicijų kriterijai" (*Criteria common to all items*). Paspaudus bus išplėsti ir parodyti visi bendrieji kriterijai. Reikšmės stulpelyje galite įrašyti duomenis, kuriuos jūs norite priskirti visoms pozicijoms (pvz., 36, kaip prieš tai aprašytu atveju).

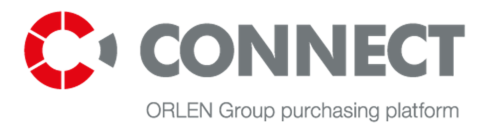

| Name                                                         |                                                                  |                    |                            |    |                    |        |  |  |  |
|--------------------------------------------------------------|------------------------------------------------------------------|--------------------|----------------------------|----|--------------------|--------|--|--|--|
| <u>Common criteria</u>                                       |                                                                  |                    |                            |    |                    |        |  |  |  |
| Technical criteria                                           |                                                                  |                    |                            |    |                    |        |  |  |  |
| Please attach here documents related                         | only to the technical offer. Pl                                  | ease do not attach | commercial information her | e. |                    |        |  |  |  |
| Name                                                         |                                                                  |                    | Type of criterion          |    | Unit of<br>measure |        |  |  |  |
| Gwarancja (w miesiącach)/Guarantee (                         | Gwarancja (w miesiącach)/Guarantee (in months) Number Enter valu |                    |                            |    |                    |        |  |  |  |
| Commercial criteria<br>In this place please attached documen | ts associated only with comm                                     | nercial criteria.  |                            |    |                    |        |  |  |  |
| Name                                                         | Type of criterion                                                |                    | Value                      |    |                    |        |  |  |  |
| Cena/Price                                                   | Price                                                            | Enter value PLN 🗸  |                            |    |                    |        |  |  |  |
|                                                              |                                                                  |                    |                            |    |                    |        |  |  |  |
|                                                              |                                                                  |                    |                            |    |                    | Save > |  |  |  |

Pav. 33 Visoms pozicijoms bendrai taikomų kriterijų funkcionalumas

Ką reikėtų žinoti:

- Bendruosiuose kriterijuose galima įrašyti reikšmę pasirinktiems kriterijams (nubūtina užpildyti visus kriterijus).
- Jei kurio nors kriterijaus reikšmė negalioja (pvz., neatitinka pozicijai taikomo minimalaus ar maksimalaus kriterijaus), tuomet visos kitos reikšmės (teisingos) turėtų būti perrašytos RFQ pozicijai.
- Palaipsniškas kvietimas / II dalys techninių pasiūlymų pateikimo etape matomi tik techniniai ir formalūs kriterijai (jei tokie yra);
- Palaipsniškas kvietimas / II dalys komercinių pasiūlymų teikimo etape matomi tik komerciniai kriterijai.
- Funkcionalumas nerodomas, jei RFQ turi tik vieną poziciją.

### 9.2.2 Galimybė atsisiųsti ir įkelti XLS formą norint pateikti pasiūlymą

Norėdami parsisiųsti formą ir pateikti pasiūlymą, paspauskite mygtuką

Programa sugeneruos toliau esančiame paveikslėlyje parodytą EXCEL lentelę. Redaguojami yra tik geltonai pažymėti laukeliai. Pilkai pažymėtų langelių keisti negalima.

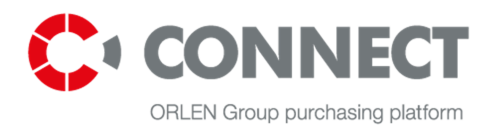

| Same to off           | for outlines                                                                                                   |                                         |      |           |
|-----------------------|----------------------------------------------------------------------------------------------------|-----------------------------------------|------|-----------|
| centi (co en          | er solom                                                                                                    |                                         |      |           |
| Ission ANW            | 2-00001                                                                                                    |                                         |      |           |
| 9.16                  |                                                                                                    |                                         |      |           |
| 197 Mar               |                                                                                                    |                                         |      |           |
| Request number        | ANW/2/000019/15                                                                                                |                                         |      |           |
| Request name          | DKL 09.10.2015 RFX + załączniki                                                                                |                                         |      |           |
| RFQ attatchment(s)    | Download all attachments                                                                                       | To the RFQ did not add any attachments. |      |           |
| Additional questions? | Additional questions?                                                                                          |                                         |      |           |
|                       | You will be redirected to CONNECT Purchasing Platform where you can download instructions.                     |                                         |      |           |
|                       |                                                                                                    |                                         |      |           |
|                       |                                                                                                    |                                         |      |           |
|                       |                                                                                                    |                                         |      |           |
|                       |                                                                                                    |                                         |      |           |
| Item ID               | 18400                                                                                                    |                                         |      |           |
| Item name             | Pozycja nr 1                                                                                                   |                                         |      |           |
| Quantity              | 1.0000                                                                                                    |                                         |      |           |
| Unit                  | SZT                                                                                                    |                                         |      |           |
| Item attatchment(s)   | Attachment(s) was added to this item. Select 'Download all attachments' at the top of the page to download it  |                                         |      |           |
|                       |                                                                                                    |                                         |      |           |
| ID criterion          | Criterion name                                                                                                 | Type of criterion                       | Unit | t value   |
| 64563                 | Wartość/Value                                                                                                  | Number                                  |      | 11 500.00 |
| 64564                 | Cena/Price                                                                                                    | Price                                   | _    | 11 500 00 |
| 64565                 | Gwarnoia (w miesiacach)/Guarantee (in months)                                                                  | Number                                  | -    | 36.00     |
| 04000                 |                                                                                                    | Number                                  | -    | 00,00     |
| Item ID               | 18401                                                                                                    |                                         |      |           |
| Item name             | Pozycie nr 1 konie                                                                                             |                                         |      |           |
| Quantity              | 1 000                                                                                                    |                                         |      |           |
| Unit                  | 7.0000<br>SZT                                                                                                  |                                         |      |           |
| Itom attatchmont(s)   | OLT                                                                                                    |                                         |      |           |
| nem anatonnem(3)      | Attachment(s) was added to this item. Select Download an attachments at the top of the page to download it.    |                                         |      |           |
| ID critorion          | Criterion name                                                                                                 | Type of criterion                       | Heil | t value   |
| 64566                 | Underski falue                                                                                                 | Number                                  | Unit | 11 500.00 |
| 64567                 | Variosc/value                                                                                                  | Price                                   | -    | 11 500,00 |
| 64560                 | CentarPrice                                                                                                    | Price                                   | -    | 26.00     |
| 04000                 | Gwaranga (w mesiquacin/ouarantee (in montins)                                                                  | Number                                  | _    | 30,00     |
| lite as 10            | 49499                                                                                                    |                                         |      |           |
| Item ID               | 104UZ                                                                                                    |                                         |      |           |
| Item name             | родука пла коріа коріа<br>4. опор                                                                              | _                                       |      |           |
| Quantity              | 7.000                                                                                                    | _                                       |      |           |
| Unit                  | 821                                                                                                    |                                         |      |           |
| Item attatchment(s)   | Attachment(s) was added to this item. Select 'Download all attachments' at the top of the page to download it. |                                         |      |           |
| 10 11 1               |                                                                                                    | <b>*</b>                                |      |           |
| ID criterion          | Unterion name                                                                                                  | Type of criterion                       | Unit | value     |
| 64569                 | Wartosc/Value                                                                                                  | Number                                  |      | 11 500,00 |
| 64570                 | Cena/Price                                                                                                    | Price                                   |      | 11 500,00 |
| 64571                 | Gwarancia (w miesiacach)/Guarantee (in months)                                                                 | Number                                  |      | 36.00     |

Pav. 34 Pasiūlymų teikimo XLS forma

| Įkelkite užpildytą atitinkamo RFQ lentelę p | paspaudę mygtuką      | Upload offer from XLS form     | . Iššoks langas, |
|---------------------------------------------|-----------------------|--------------------------------|------------------|
| kuriame galima pasirinkti failą paspaudus   | Choose file . Pasirir | nkę failą, paspauskite mygtuką | Add              |

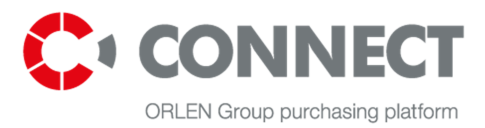

| Download the offer from XLS form | ×          |
|----------------------------------|------------|
| File path:                       |            |
| Choose file No file chosen       |            |
|                                  |            |
|                                  |            |
|                                  | Add Cancel |

Pav. 35 XLS formos pasiūlymo įkėlimas

### 9.3 Klausimų ir atsakymų rodinys

Klausimų ir atsakymų rodinys skirtas bendrauti su operatoriumi, kuris vykdo konkretų konkursą.

Klausimų ir atsakymų rodinys pasirodo prieš tiekėjui prisijungiant prie RFQ ir po prisijungimo prie RFQ. Skirtumas tik toks, kad prieš užduodant klausimą, matomi tik vieši atsakymai.

Tiekėjui kvietimo santraukos rodinyje paspaudus mygtuką

Go to questions and answers

>

pasirodys klausimų ir atsakymų, susijusių su RFQ, sąrašas. Matoma įeinanti ir išeinanti korespondencija. Kad būtų galima atskirti skaitytas žinutes nuo neskaitytų, jos yra pažymėtos įvairiomis spalvomis – neskaitytos žinutės yra paryškintos.

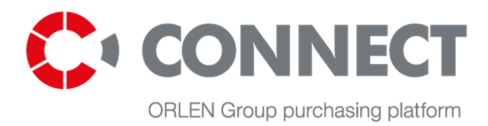

#### ANALYSIS OF SPENT METHANATION CATALYST

| Ask b                      | ouyer a question                                              | >            | Your offer       |                     |                   |            |                  |   |
|----------------------------|---------------------------------------------------------------|--------------|------------------|---------------------|-------------------|------------|------------------|---|
| Corre                      | espondence                                                    | >            |                  |                     | Saved offer       | Offer subm | nltted           |   |
| Compar                     | ny                                                            |              | Offer value      |                     | PLN               | PLN        |                  |   |
| PKN Orlen S.A.             |                                                               | Offer date   |                  |                     |                   |            |                  |   |
| Buyer                      |                                                               |              |                  |                     |                   |            |                  |   |
| Jan Kowalski<br>Chemików 7 |                                                               | Offer author |                  |                     |                   |            |                  |   |
| 09-400 Prock               |                                                               |              | Offer validity * |                     |                   |            |                  |   |
| +48 585                    | 585 385                                                       |              |                  |                     |                   |            |                  |   |
| <b>Questi</b><br>Here you  | ions and answers<br>u can find correspondence relating to RFC | ζ.           |                  |                     |                   |            |                  |   |
| No.                        | Sender                                                        |              |                  | Question            |                   |            | Question date    | Ø |
| 1                          | JAN MICHALSKI (jan.michalski)                                 |              |                  | More information ab | out Analysis Plan |            | 2016-03-23 09:00 | Ø |
| < Pre                      | evious                                                        |              |                  | 1-1 🗸               |                   |            | Next             | > |

#### Pav. 36 Klausimų ir atsakymų rodinys

Klausimai pirkėjui gali būti nusiųsti paspaudus mygtuką

rodinio viršutinės dalies kairėje pusėje. Klausimo formą sudaro dvi skiltys: žinutės tema (*Message subject*) ir žinutės tekstas (*Message description*).

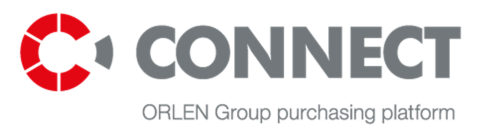

| Ask buyer a | lestion                                                                 | × |
|-------------|-------------------------------------------------------------------------|---|
| (i          | <u>Make sure question you want to ask has not</u><br>been sent earlier. |   |
| × .         |                                                                         |   |
| Here write  | essage content                                                          |   |
|             | Add file                                                                | • |
|             | Clear Send                                                              |   |

Pav. 37 Klausimo pirkėjui rodinys

Prieš išsiųsdami klausimą pirkėjui jūs galite pridėti priedus. Paspaudus Add file >, iššoks langas, kuriame galima pasirinkti failą. Failą taip pat galima prikabinti pasinaudojus tempimo (*drag and drop*) funkcija. Pasirinkę failą, paspauskite mygtuką Attach selected files >. Vienu metu galima prikabinti daugiau nei vieną failą. Jei pridėjote ne tą failą, galite jį pašalinti, paspaudę piktogramą . Užpildę paklausimo formą, ją galite išsiųsti paspaudę mygtuką Send.

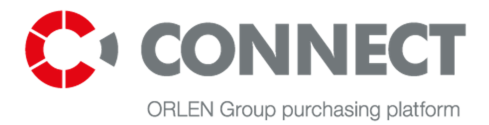

|                                                                                                    | ~                |
|----------------------------------------------------------------------------------------------------|------------------|
| Drop file here                                                                                       |                  |
|                                                                                                    | Add file 📏       |
| elected files<br>tached files will be located in the selected folder on the Co<br>atform Purchasing. | onnect           |
| Attach                                                                                               | selected files 🗲 |
| <b>3</b> Failų prikabinimo prie žinutės rodinys                                                      |                  |
| tions and answers                                                                                    |                  |

#### Here you can find correspondence relating to RFQ.

| No. | Sender                      | Question                | Question date    | Ø |
|-----|-----------------------------|-------------------------|------------------|---|
| 1   | 🖄 Admin Admin (admin.admin) | Functional Requirements | 2016-03-17 13:01 | Ø |

#### Pav. 39 Gautas atsakymas

Gavus pirkėjo klausimą, žinutę taip pat galima matyti aprašytame sąraše. Norėdami peržiūrėti klausimą, paspauskite atitinkamą eilutę. Norėdami atsakyti, išplėskite klausimą, atsakykite ir paspauskite mygtuką Save . Jei prie savo atsakymo norite pridėti failus, failų prikabinimo procedūra yra tokia pati kaip ir

siunčiant klausimą. Paspauskite mygtuką Add file >

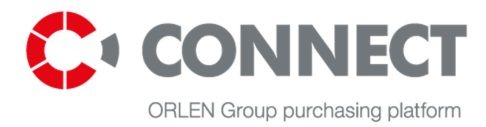

#### **Questions and answers**

Here you can find correspondence relating to RFQ.

| No. | Sender                    | Question                | Question date    | Ø |
|-----|---------------------------|-------------------------|------------------|---|
| 1   | Admin Admin (admin.admin) | Functional Requirements | 2016-03-17 13:01 |   |

#### Pav. 40 Sąrašas su pirkėjo žinute

#### **Questions and answers**

Here you can find correspondence relating to RFQ.

| No.           | Sender                                                                | Question                | Question date    | Ø |  |  |
|---------------|-----------------------------------------------------------------------|-------------------------|------------------|---|--|--|
| 1             | Admin Admin (admin.admin)                                             | Functional Requirements | 2016-03-17 13:01 |   |  |  |
| Ques<br>Pleas | Question content Please, add documents about functional requirements. |                         |                  |   |  |  |
|               |                                                                       |                         |                  |   |  |  |
|               |                                                                       |                         |                  |   |  |  |
| Add t         | ile                                                                   |                         |                  |   |  |  |
|               |                                                                       |                         | Save             | > |  |  |

#### Pav. 41 Atsakymo į klausimą rodinys

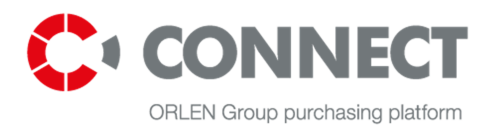

# 10. Pasiūlymų teikimas pagal kvietimą

### **10.1 Lygiagretus**

Esant lygiagrečiam pasiūlymų teikimui, tiekėjas privalo pateikti pasiūlymo techninę ir komercinę dalį tuo pačiu metu.

Pasiūlymas gali būti pateiktas, jei jo būsenos pozicija yra "Nėra pasiūlymo" (*No offer*) arba "Užpildyta" (*Complete*). Sistema neleidžia pateikti pasiūlymo, kurio būsena yra "Neužpildyta" (*Incomplete*).

Norėdami peržiūrėti pozicijos duomenis, paspauskite atitinkamą eilutę. Čia bus parodyti pasirinktai pozicijai taikomi kriterijai, padalinti į techninius ir komercinius kriterijus. Išskleidus kitą poziciją, prieš tai buvusi pozicija susiskleis.

| Nam  | Name           |          |               |               |               |      |
|------|----------------|----------|---------------|---------------|---------------|------|
| Com  | non criteria   |          |               |               |               |      |
| No.  | ▲ Item name    | Quantity | Price         | Value         | <u>Status</u> | Ø    |
| 1    | Item nr1       | 1 SZT    | 11 500,00 PLN | 11 500,00 PLN | No offer      | Ø    |
| 2    | Item nr2       | 1 SZT    | 11 500,00 PLN | 11 500,00 PLN | No offer      | Ø    |
| 3    | Item nr3       | 1 SZT    | 11 500,00 PLN | 11 500,00 PLN | No offer      | Ø    |
| < Pr | evious 1 - 3 💙 |          |               |               | Nex           | :t > |

Pav. 42 RFQ pozicijos - suskleistas sąrašas

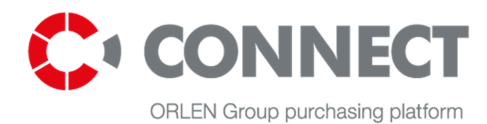

| No.                                            | ▲ Item name                                                                                                    |       |               | Quantity           | Price         | Value         | <u>Status</u> | Ø |
|------------------------------------------------|----------------------------------------------------------------------------------------------------|-------|---------------|--------------------|---------------|---------------|---------------|---|
| 1                                              | 1 <u>Item nr 1</u>                                                                                                    |       |               | 1 SZT              | 11 500,00 PLN | 11 500,00 PLN | No offer      | G |
| Desc<br>> Mo<br>throu<br>tab F<br>Docu         | Description > Molecular Sieve 13 X Quotations (net price - the cost of delivery included), the specifications of the purchased goods, distribution, etc. acknowledgment country. Must be filed through the purchasing platform CONNECT. Each bidder during the tender preparation may ask further questions via the purchasing platform CONNECT. More information in tab REQUEST. Documents to the item |       |               |                    |               |               |               |   |
| 1. <u>F</u><br>2. <u>f</u> i                   | unctional description suppliers.doc<br>unctional description suppliers 2.doc                                                                                                    |       |               |                    |               |               |               |   |
| Tech<br>Pleas                                  | Technical criteria<br>Please attach here documents related only to the technical offer. Please do not attach commercial information here.                                                                                                    |       |               |                    |               |               |               |   |
| Nam                                            | Name Type of criterion Value Unit of measure                                                                                                    |       |               |                    |               | Ø             |               |   |
| Gwarancja (w miesiącach)/Guarantee (in months) |                                                                                                    |       |               | Number 36,00       |               | 36,00         |               |   |
| Com<br>In thi                                  | Commercial criteria In this place please attached documents associated only with commercial criteria.                                                                                                    |       |               |                    |               |               |               |   |
| Name Type of criterion Value                   |                                                                                                    |       | Value         | Unit of<br>measure | Ø             |               |               |   |
| Wart                                           | Wartość/Value Number 11 500,00 PLN                                                                                                    |       |               |                    |               |               |               |   |
| Cena/Price Price                               |                                                                                                    |       |               |                    | 11 500,00 PLN |               |               |   |
| 2 <u>Item nr 2</u>                             |                                                                                                    | 1 SZT | 11 500,00 PLN | 11 500,00 PLN      | No offer      | Ø             |               |   |
| 3                                              | 3 Item nr 3                                                                                                    |       |               | 1 SZT              | 11 500,00 PLN | 11 500,00 PLN | No offer      | Ø |
|                                                |                                                                                                    |       |               |                    |               |               |               |   |

Pav. 43 RFQ pozicijos – išskleistas sąrašas Galimybė užpildyti visas RFQ kriterijų reikšmes

Užpildęs visus privalomus laukelius, tiekėjas turi juos išsaugoti paspaudęs mygtuką Save >. Tada pozicijos būsena pasikeis į "Užpildyta" (*Complete*).

Be kitų pozicijų duomenų tiekėjas privalo nepamiršti užpildyti formaliuosius / bendruosius kriterijus. Formalieji ir bendrieji kriterijai turi būti išplėsti ir juose įrašyta visa privaloma informacija.

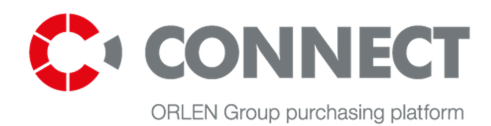

| No.                                                                                                    | ▲ Item name                                                                                                    | Quantity     | Price         | Value         | <u>Status</u>      | Ø |
|----------------------------------------------------------------------------------------------------|----------------------------------------------------------------------------------------------------|--------------|---------------|---------------|--------------------|---|
| 1                                                                                                    | ltem nr 1                                                                                                    | 1 SZT        | 11 500,00 PLN | 11 500,00 PLN | No offer           | Ũ |
| Description         > Molecular Sieve 13 X Quotations (net price - the cost of delivery included), the specifications of the purchased goods, distribution, etc. acknowledgment country. Must be filed through the purchasing platform CONNECT. Each bidder during the tender preparation may ask further questions via the purchasing platform CONNECT. More information in tab REQUEST.         Documents to the item         1.       Functional description suppliers.doc         2.       functional description suppliers.doc |                                                                                                    |              |               |               |                    |   |
| Tech<br>Pleas                                                                                                    | Technical criteria<br>Please attach here documents related only to the technical offer. Please do not attach commercial information here. |              |               |               |                    |   |
| Name                                                                                                    | e                                                                                                    | Type of crit | erion         | Value         | Unit of<br>measure | Ø |
| Gwar                                                                                                    | rancja (w miesiącach)/Guarantee (in months)                                                                                               | Number       |               | 36,00         |                    |   |

#### Pav. 44 Formalieji kriterijai

| Toliau paspauskite šį mygtuką      | Save > | . Tinkamai užpildytų pozicijos formaliųjų kriterijų statusas pasikeis |
|------------------------------------|--------|-----------------------------------------------------------------------|
| į "Užpildyta" ( <i>Complete</i> ). |        |                                                                       |

Prieš pateikiant pasiūlymą turi būti užpildyta konkurso deklaracija (*Declaration of the Tender*). Norėdami tai padaryti, paspauskite nuorodą "Parodyti viską, kad būtų galima redaguoti" (*Show all in order to allow editing*).

| Declaration of the Tenderer                                                                                                    |  |  |  |  |  |
|----------------------------------------------------------------------------------------------------|--|--|--|--|--|
| 1. I have the qualifications required for the performance of tasks set out in the call for tenders or I will use the services of subcontractors who have the necessary qualifications<br>• Yes No |  |  |  |  |  |
| 2. I have the financial capacity to carry out the tasks set out in the call for tenders           Yes         No                                                                                  |  |  |  |  |  |
| Show all in order to allow editing                                                                                                    |  |  |  |  |  |

Pav. 45 Tiekėjo deklaracijos rodinys – suskleistas sąrašas

Prieš pateikiant pasiūlymą, turi būti nurodyta pasiūlymo galiojimo data (Jūsų pasiūlymo lentelėje) Žr. toliau pateiktą paveikslėlį. Pasiūlymo galiojimo data turi būti būsimo laikotarpio data.

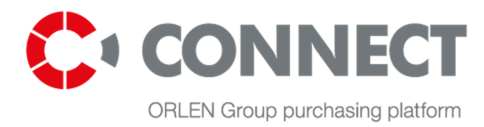

#### Your offer

|                  | Saved offer                            | Offer submitted |
|------------------|----------------------------------------|-----------------|
| Offer value      | PLN                                    | PLN             |
| Offer date       |                                        |                 |
| Offer author     |                                        |                 |
| Offer validity * | Enter the expiry date of offer validit | с               |

#### Pav. 46 Pasiūlymo galiojimo datos įrašymas

Norėdami prie pasiūlymo prisegti failą, išplėskite poziciją ir pasirinkite prisegtuko piktogramą  $^{\checkmark}$ . Iššoks langas, kuriame galima pasirinkti failo adresą paspaudus mygtuką  $^{\text{Add file}}$ . Failas taip pat gali būti pasirinktas iš naudotojo profilio, kur jis buvo ankščiau išsaugotas. Failą taip pat galima pasirinkti pasinaudojus tempimo (*drag and drop*) funkcija. Pasirinkę failus, paspauskite mygtuką "Prisegti pasirinktus failus" (*Attach selected files*). Vienu metu galima prikabinti daugiau nei vieną failą. Pasirinkus netinkamą

failą, jis gali būti ištrintas paspaudus piktogramą . Priedai gali būti įkelti ir prie formaliųjų kriterijų ir prie RFQ pozicijos.

Norint pateikti pasiūlymą, reikia užpildyti visus privalomus laukelius. Užpildę formą, paspauskite mygtuką

# Submit >

Tinkamai pateikto pasiūlymo patvirtinimas yra ekrane pasirodžiusi žinutė **"Pasiūlymas pateiktas teisingai"** (*The offer was correctly submitted*).

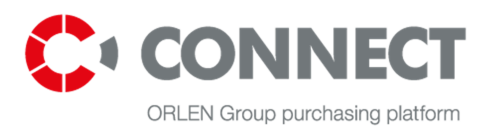

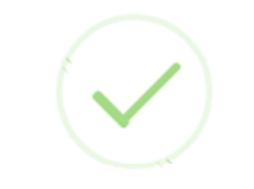

# **Congratulations!**

The offer was correctly submitted

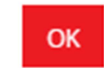

Pav. 47 Tiekėjo pasiūlymo pateikimas

Pakeitus pasiūlymą jo išsaugojimo etape, sistema informuoja, kad išsaugotas pasiūlymas skiriasi nuo jau pateikto pasiūlymo (šalia pateikto pasiūlymo rodomas šauktukas).

#### Your offer

|                  | Saved offer                   | Offer submitted               |
|------------------|-------------------------------|-------------------------------|
| Offer value      | 23,000,529.00 PLN             | 230,000.00 PLN                |
| Offer date       | 17-03-2016 14:19:07           | 17-03-2016 14:15:32           |
| Offer author     | JAN MICHALSKI (jan.michalski) | JAN MICHALSKI (jan.michalski) |
| Offer validity * | 23-03-2016                    | 23-03-2016                    |

Pav. 48 Pasiūlymo punktų keitimas

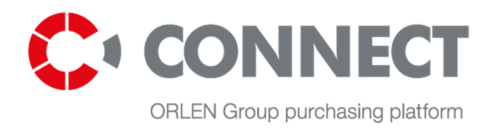

### 10.2 Laipsniškas

Laipsniškas pasiūlymų teikimas reiškia, kad tiekėjas pirmiausia turi pateikti pasiūlymo techninę dalį. Pirkėjui įvertinus tiekėjo pasiūlymo techninę dalį, jis gali pateikti komercinę dalį. Tiekėjas privalo atitikti techninės dalies formaliuosius kriterijus.

Pasiūlymo teikimo procesas yra toks pat, kaip ir lygiagretaus pasiūlymų teikimo atvejais.

### 10.3 Tiekėjo deklaracija

Tiekėjo deklaracija yra sąrašas reikalavimų, kuriuos turi įvykdyti tiekėjas, kad galėtų dalyvauti ORLEN grupės įmonių vykdomų pirkimų procesuose. Ją privaloma užpildyti, nes kitaip nebus galima pateikti pasiūlymo.

| Declaration of the Tenderer                                                                                                    |
|----------------------------------------------------------------------------------------------------|
| 1. I have the qualifications required for the performance of tasks set out in the call for tenders or I will use the services of subcontractors who have the necessary qualifications<br>• Yes No                                 |
| 2. I have the financial capacity to carry out the tasks set out in the call for tenders                Yes                                                                                                    |
| 3. I declare that no liquidation, debt enforcement or bankruptcy proceedings are pending against my company <ul> <li>Yes</li> <li>No</li> </ul>                                                                                   |
| 4. I am involved in the litigations process with the Companies of the ORLEN Capital Group                Yes             Yes                                                                                                    |
| 5. I declare that I am not in arrears with my payment obligations (taxes and social security contributions due to the Tax Office and the Social Insurance Institution) arising from the conduct of business activities  • Yes  No |
| 6. I have become familiar with the terms set out in the request for a proposal, I accept them unreservedly and I consider myself bound by the provisions and procedural rules set<br>• Yes No                                     |
| 7. When performing the subject-matter of the contract, we will perform all tasks on our own                Yes          No                                                                                                    |
| Collapse All                                                                                                    |

Pav. 49 Tiekėjo deklaracija – išplėstas sąrašas

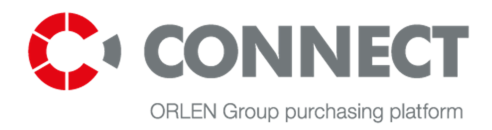

### 10.4 Pirkėjo užklausos forma

Pasiūlymo įvertinimo etape Pirkėjo pateiktos užklausos leidžia tiekėjams pakoreguoti ar papildyti savo pasiūlymus

Tiekėjo pasiūlymo redagavimo ribos priklauso nuo Pirkėjo nustatyto pasiūlymų pateikimo būdo. Jis taip pat priklauso nuo to, kuriame kvietimo etape buvo pateikta užklausa. Galimi du variantai:

#### • Laipsniškas pasiūlymo pateikimo būdas:

- kai užklausa pateikiama techninių pasiūlymų vertinimo etape, tiekėjas gali redaguoti savo pasiūlymo techninę dalį;
- kai užklausa pateikiama komercinių pasiūlymų vertinimo etape, tiekėjas gali redaguoti savo pasiūlymo komercinę dalį;

#### • Lygiagretusis pasiūlymo pateikimo būdas:

o tiekėjas gali redaguoti tiek techninę, tiek komercinę savo pasiūlymo dalį.

Užklausa bus parodyta kaip iššokantis langas, kai tiekėjas paleidžia užklausos rodymą ekrane. Čia tiekėjas gali mato pirkėjo patalpintą informaciją. Norint pamatyti užklausą, reikia paspausti nuorodą **"Pažymėti užklausą kaip perskaitytą" (Mark query as read).** Tada informacija apie tai, kad užklausa buvo perskaityta, bus nusiųsta pirkėjui, ir tiekėjas galės pakoreguoti savo pasiūlymą. Tačiau jei tiekėjas pasirenka variantą: **"Uždaryti" (Close**), pirkėjas negali matyti informacijos apie perskaitytą užklausą, ir tiekėjui neleidžiama koreguoti savo pasiūlymo. Užklausos turinys taip pat įdedamas į laišką, kuris siunčiamas tiekėjui po to, kai pirkėjas pateikia užklausą. Laiške nurodoma ir informacija apie užklausos galiojimo terminą.

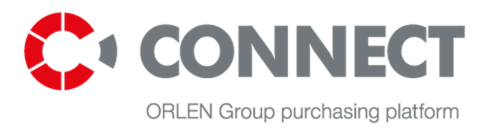

| Query from buyer | ×                         |
|------------------|---------------------------|
| Query content    | Test query from buyer.    |
|                  | Mark query as read Cancel |

Pav. 50 Pirkėjo užklausa

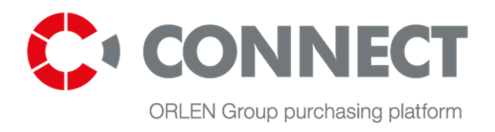

# 11. Aukcionai ORLEN GRUPĖS pirkimų platformoje CONNECT

### 11.1 ORLEN GRUPĖS pirkimų platformos CONNECT elektroninių aukcionų modeliai

Aukcionas gali būti vykdomas pagal organizatoriaus pasirinktą modelį, laikantis angliškų, dinaminių, japoniškų ir olandiškų taisyklių.

Angliškos taisyklės reiškia, kad kiekvienas kitas tiekėjo pateiktas pasiūlymas turi būti geresnis už pradinį pasiūlymą.

Dinaminės taisyklės reiškia, kad kiekvienas kitas tiekėjo pateiktas pasiūlymas turi būti geresnis už jo paskutinį pasiūlymą.

Japoniškos taisyklės – būsimam laikotarpiui sistema pasiūlo kitas parametro reikšmes. Tiekėjas turi jas patvirtinti, norėdamas tęsti dalyvavimą aukcione. Kiekviena kita reikšmė yra vis naudingesnė aukciono operatoriui. Aukciono laimėtoju tampa tas tiekėjas, kuris pasiūlo operatoriui naudingiausią parametro reikšmę.

Olandiškos taisyklės – reiškia, kad būsimam laikotarpiui sistema pasiūlo kitas parametro reikšmes. Kiekviena kita siūloma parametro reikšmė turi būti vis naudingesnė aukciono operatoriui. Aukciono laimėtoju tampa tiekėjas, kuris pateikia pirmąjį pasiūlymą.

### 11.2 Elektroninio aukciono priedai

### 11.2.1 Aukciono taisyklės

Aukciono taisyklės nustato elektroninių aukcionų vykdymo ORLEN GRUPĖS pirkimų platformoje CONNECT tvarką.

Operatorius išsiunčia aukciono taisykles tiekėjams prieš dalyvavimą aukcione. Jos taip pat patalpinamos platformoje. Nepatvirtinęs aukciono taisyklių, tiekėjas negali dalyvauti aukcione.

Aukciono taisyklių patvirtinimas atliekamas prieš pat atidarant dalyvio konsolę, jei operatorius taip nurodo sistemoje.

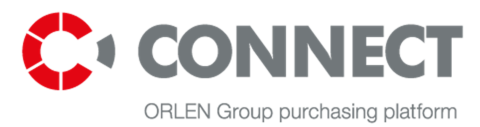

Patvirtinimo ekranas pateiktas toliau esančiame paveikslėlyje:

#### AUCTION RULES/PARAMETRIZATION ACCEPTANCE

| Additional information about<br>parametrization: |               |
|--------------------------------------------------|---------------|
| Auction rules/parameterization form:             | szablon43.xls |
|                                                  |               |

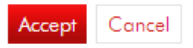

Pav. 51 Aukciono taisyklės / parametrizavimas

Norėdamas peržiūrėti ekrane aukciono taisykles, tiekėjas turi susirasti atitinkamą aukcionų sąrašą (pagal aukciono būseną, pvz., būsimas, atidarytas, t.t.), paspausti juodą trikampį šalia konkretaus aukciono ir pasirinkti "Aukciono taisyklės / Parametrizavimas" (*Auction Rules / Parametrization*):

| Auctions list                    |                               |
|----------------------------------|-------------------------------|
| Auction name (min. 3 characters) | Organisational unit<br>Select |
| Purchasing category              |                               |
| Show more ontions Clear          |                               |
|                                  | Search                        |

|  | Items 1-25 of 82 | Show at the same time | 25 | ~ | items |
|--|------------------|-----------------------|----|---|-------|
|--|------------------|-----------------------|----|---|-------|

| - Number | Name      | Start date       | End date                      |
|----------|-----------|------------------|-------------------------------|
| 1884     | Computers | 2013-06-26 14:48 | 2013-06-26 16:41              |
| 1881     | Monitors  | 2013-06-19 15:30 | Auction rules/Parametrization |
| 1865     | Fax       | 2013-05-28 13:54 | Auction Summary Protocol      |

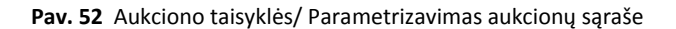

#### 11.2.2 Aukciono parametrizavimas

Aukciono parametrizavimas yra tam tikros rūšies dokumentas, kuriame operatorius aprašo visus nustatymus, susijusius su aukcionu, su kuriais tiekėjas susipažinti iki aukciono pradžios.

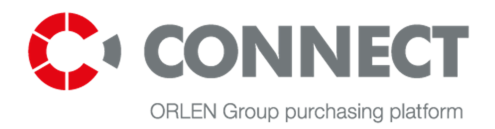

Parametrizavimas apima tokią informaciją: aukciono pavadinimą ir aprašymą, aukciono taisykles, pagal kurias vykdomas aukcionas, aukciono pradžios ir pabaigos datas, informaciją apie pratęsimus, konkrečių pozicijų reikšmes, matomumo pasirinktis ar parametrus ir apskaičiavimo formules.

Parametrizavimo dokumentą operatorius tiekėjams siunčia laišku. Dokumentas taip pat gali būti įkeltas platformoje kaip ir aukciono taisyklės. Dauguma operatorių nepatalpina parametrizavimo dokumento sistemoje.

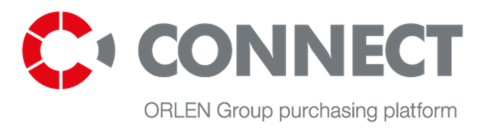

# 12. Elektroninio aukciono dalyvio valdymo konsolė

### 12.1 Galimos matomumo pasirinktys

Dalyvio konsolėje galimos tokios matomumo parinktys:

- Rodyti visas pozicijas eilėje (Show overall rank) sistema rodo poziciją bendrame klasifikacijos sąraše – daugiapozicinių aukcionų panaudojimas.
- Rodyti visus geriausio pasiūlymo kintamuosius (Show aggregated variables for the best bid) jei į šabloną įtraukta bendra funkcija (kuri susumuoja kriterijų reikšmes ir nustato kategoriją pagal pasirinktą kintamąjį), tada pažymėjus tokią pasirinktį, bus matomi visi subendrinto (susumuoto) geriausio pasiūlymo parametrai;
- Rodyti pasiūlymo poziciją eilėje (Show item rank) sistema parodo konkrečios pasiūlymo padėtį bendroje eilėje;
- Rodyti pasiūlymo balų skaičių (Show item score) sistema parodo pasiūlymo rezultatus pagal nustatytą šabloną;
- Rodyti geriausią pasiūlymą (Show best bid) sistema parodo pirmaujantį pasiūlymą. Ši pasirinktis galima tik taikant dinamines arba angliškas taisykles.
- Rodyti mano istoriją (Show my own history) sistema parodo konkretaus dalyvio istoriją;
- Rodyti visų tiekėjų istoriją (Show history of all Bidders) sistema parodo kitų tiekėjų pasiūlymų istoriją.
- Rodyti aukciono pasiūlymo aktyvumą (Show activity on auction item) pateikus pasiūlymą, sistema parodo piktogramą
   , o pateikus naują naudingesnį pasiūlymą, sistema parodo piktogramą , ši parinktis galima tik taikant dinamines arba angliškas taisykles;
- Rodyti pirmaujantį aukciono pasiūlymą (Show lead on auction item) tuo atveju, kai pasiūlymas yra pirmaujantis, sistema parodo piktogramą spasiūlymą pateikusio dalyvio konsolėje. Ši pasirinktis galima tik taikant dinamines arba angliškas taisykles;
- Aktyvumo trukmė minutėmis (*Minutes to show activities*) piktogramos aktyvumo minutės. Ši parinktis galima tik taikant dinamines arba angliškas taisykles.

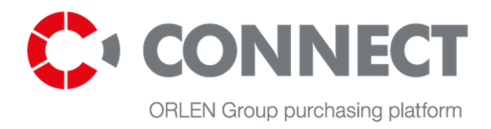

Aukščiau aprašytos matomumo parinktys pažymėtos aukciono parametrizavimo dokumente. Dalyvis prieš prasidedant aukcionui informuojamas apie galimas parinktis.

Dalyvio konsolėje taip pat galimo ir tokios parinktys:

#### 1. Būsenos stulpelis (State column)

Būsenos:

- Priimtas (Accepted) reiškia, kad sistema pasiūlymą priėmė,
- Atmestas (*Rejected*) spustelėjus ant šios būsenos, galima pamatyti pasiūlymo atmetimo priežastį.
- 2. Pranešimų piktogramos (Notification icons) aprašytos aukščiau

#### 3. Pozicija eilėje (*Ranking*)

 Informuoja, kurią poziciją eilėje užima paskutinis konkretaus tiekėjo pasiūlymas arba (daugiapozicinių bendrų aukcionų atveju) kurias vietas užima bendri konkretaus konkurso dalyvio pasiūlymai (pozicijos stulpelis, bendroji kintamoji eilė);

|      | Bidder Console |                                                                                      |                                 |                     |                               |              |          |   |      |                |                 |                          |  |  |
|------|----------------|--------------------------------------------------------------------------------------|---------------------------------|---------------------|-------------------------------|--------------|----------|---|------|----------------|-----------------|--------------------------|--|--|
|      | Number: 1838   | ber: 1838 Server Time: 2013-07-05 16:22:35 (UTC 2:00) Auction extension quantity: 99 |                                 |                     |                               |              |          |   |      |                |                 | Connection Delay (sec.): |  |  |
|      | Name: PK_test  |                                                                                      | Start Time: 2013-07-05 16:21:00 |                     |                               |              |          |   |      |                | on extension: 4 | Current: 0.034           |  |  |
|      | Status: Opened | Close Time: 2013-08-31 16:55:00 Auction ext                                          |                                 |                     |                               |              |          |   |      |                | sion number: 0  | Average: 0.045           |  |  |
| Bi   | dder counter:  |                                                                                      |                                 | Time Remain         | ing to Clos                   | e: 57d 00:3  | 2:26     |   |      | Maximal: 0.098 |                 |                          |  |  |
|      | Name           | Quantity                                                                             | Unit                            | Close time          | Auction<br>extensio<br>number | Time<br>left | Status   | 1 | Rank | Value interval | Cena/Price      |                          |  |  |
| ₹~ B | position       |                                                                                      |                                 | 2013-08-31 16:55:00 | 0                             | 57d 00:32:   | Accepted |   | 1    |                | 99 940,00 PLN   |                          |  |  |

Pav. 53 Tiekėjo konsolės matomumo parinktys

### 12.2 Angliškasis ir dinaminis aukcionas

Pagal angliškąsias ir dinamines taisykles vykdomo aukciono dalyvio konsolė atrodo taip pat ir ją sudaro šie elementai:

- a) bendroji informacija apie aukcioną;
- b) lentelė pasiūlymams teikti;
- c) pokalbių langas;
- d) pasiūlymų istorija.

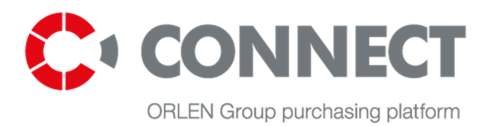

#### a) Bendroji informacija apie aukcioną

Ji pateikta dalyvio konsolės viršutinėje dalyje:

- aukciono numeris, aukciono pavadinimas, būsena (būsimas / atidarytas / uždarytas / patvirtintas);
- laikas (serverio, pradžios laikas, uždarymo laikas ir laikas, likęs iki aukciono pabaigos);
- pratęsimai (aukciono pratęsimų skaičius (skaičius 9999 reiškia neribotą pratęsimų skaičių), einamojo pratęsimo trukmė ir eilės numeris);
- ryšio uždelsimas (informuoja, kiek laiko truks, kol pasiūlymas pasieks sistemą).

|                 | Bidder Console                              |                                  |                          |
|-----------------|---------------------------------------------|----------------------------------|--------------------------|
| Number: 1838    | Server Time: 2013-07-05 16:22:35 (UTC 2:00) | Auction extension quantity: 99   | Connection Delay (sec.): |
| Name: PK_test   | Start Time: 2013-07-05 16:21:00             | Duration of auction extension: 4 | Current: 0.034           |
| Status: Opened  | Close Time: 2013-08-31 16:55:00             | Auction extension number: 0      | Average: 0.045           |
| Bidder counter: | Time Remaining to Close: 57d 00:32:26       |                                  | Maximal: 0.098           |

Pav. 54 Dalyvio konsolė – bendroji informacija apie aukcioną

#### b) Lentelė pasiūlymams teikti

Ji patalpinta konsolės viduryje.

Prieš pateikdamas pasiūlymą, laukelyje, kurį reikia užpildyti, tiekėjas mato šias reikšmes (priklausomai nuo aukciono modelio):

- a) savo pasiūlymo iš ankstesniojo pirkimo procedūros etapo, kuris turi būti patvirtintas pateikiant pirmąjį pasiūlymą, arba
- b) savo pasiūlymo iš ankstesniojo pirkimo procedūros etapo, kuris buvo sistemos automatiškai pateiktas aukciono paskelbimo metu, arba
- c) pasiūlymo kainą, arba
- d) tuščią laukelį, į kurį gali būti įvesta bet kuri reikšmė.

|    | Name     | Quantity | Unit | Close time          | Auction<br>extensio<br>number | Time<br>left | Status | Rank | ¥alue interval | Cena/Price    | 1 |
|----|----------|----------|------|---------------------|-------------------------------|--------------|--------|------|----------------|---------------|---|
| 1- | position |          |      | 2013-08-31 16:55:00 | 0                             | 57d 00:29:1  |        | 1    | •              | 99 940,00 PLN |   |
|    |          |          |      |                     |                               |              |        |      |                |               |   |
|    |          |          |      |                     |                               |              |        |      |                |               |   |

Pav. 55 Tiekėjo konsolė - vieta, kur galima pateikti pasiūlymą

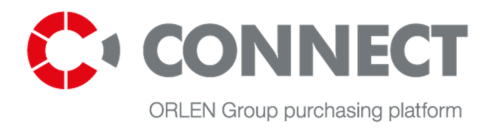

Atidarius aukcioną, užvedus pelės žymeklį ant laukelio, kuriame pildomos reikšmės, sistema parodo žingsnio dydį (kainos kitimo žingsnį) ir galimų reikšmių intervalą (minimalios ir maksimalios).

| 940, | .00 PLN                                                                    |
|------|----------------------------------------------------------------------------|
|      | Min.: 0,00 PLN<br>Max.: 100 000 000,00<br>PLN<br>Value interval: 20,00 PLN |

Pav. 56 Tiekėjo konsolė – žingsnių dydis, minimali ir maksimali reikšmė

Pasiūlymų pateikimo metodas buvo aprašytas 8 skyriuje "Pasiūlymų pateikimas".

#### c) Pokalbių langas

99

Bendravimas tarp aukciono platformos operatoriaus ir tiekėjo vyksta pokalbių lange. Tiekėjo išsiųstą žinutę mato tik aukciono organizatorius.

Norėdamas išsiųsti pranešimą organizatoriui, tiekėjas turi įrašyti jos turinį dešiniajame lange ir spustelėti mygtuką "Siųsti pranešimą" (*Send a message*). Žinutė bus išsiųsta aukciono operatoriui ir pasirodys pokalbių lange (*Chat window*).

| Chat                                                | Why the system rejected my bid? |  |  |  |  |
|-----------------------------------------------------|---------------------------------|--|--|--|--|
| 2012-05-22 10:58:09 (UTC 2:00)from:Auction Operator |                                 |  |  |  |  |
| Why the system rejected my bid?                     |                                 |  |  |  |  |
|                                                     |                                 |  |  |  |  |
|                                                     | Send Message                    |  |  |  |  |

Pav. 57 Tiekėjo konsolė – pokalbių langas

#### d) Pasiūlymų istorija

Norint peržiūrėti pateiktus pasiūlymus, kairėje lentelės pusėje reikia pasirinkti istorijos skiltį ir pažymėti variantą "Rodyti pasiūlymus" (*Show Bids*): "Priimti" (*Accepted*) arba "Geriausi pasiūlymai" (*Best Bids*). Priklausomai nuo pasirinkto varianto, sistema rodo poziciją eilėje, reikšmes, visų sistemos priimtų pasiūlymų pateikimo laiką (praeities būseną) arba naujausius konkrečių dalyvių pasiūlymus (dabartinę būseną).

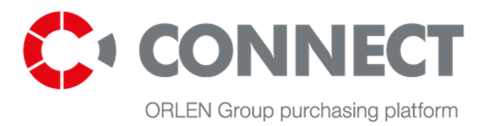

| Bid History |                |                 |      |   |                     |            |
|-------------|----------------|-----------------|------|---|---------------------|------------|
| Line Item   | Bids           |                 |      |   |                     |            |
| position1   |                |                 |      |   |                     |            |
| position2   | Show Bids 🖲 Ac | cepted 🔘 Best I | Bids |   |                     |            |
| position3   | Bidder         | Score           | Rank |   | Date                | Net price  |
| position4   | Me             | 0               |      | 1 | 2012-05-22 14:45:05 | 9 999 800  |
| position5   | Other bidder   | 0               |      | 1 | 2012-05-22 14:42:58 | 10 000 000 |
| position6   | other block    |                 |      |   |                     |            |
|             |                |                 |      |   |                     |            |

Pav. 58 Tiekėjo konsolė – pasiūlymų istorija

Tokie išvesties kintamieji, kaip, pvz., pozicija eilėje, rodomi pasirinkus variantą "Priimti" (*Accepted*), yra istoriniai duomenys nuo pasiūlymo pateikimo momento.

Tokie išvesties kintamieji, kaip, pvz., pozicija eilėje, rodomi pasirinkus "Geriausi pasiūlymai "(*Best Bids*), visada yra duotu momentu galiojančios reikšmės.

Priklausomai nuo organizatoriaus pasirinkto aukciono modelio, sistema parodo arba visų tiekėjų pasiūlymų istoriją, arba tik jo paties pasiūlymų istoriją.

### 12.3 Japoniškas aukcionas

Japoniško aukciono atveju rodomas papildomas laukelis: "Iki uždarymo likęs laikas" (*Time Remaining to Close*), kuriame galima matyti laiko eigą (pilkame laukelyje – praėjęs laikas, baltame laukelyje – laikas iki konkretaus periodo uždarymo).

Tiekėjo konsolėje taip pat galima matyti operatoriaus nustatytą reikšmę.

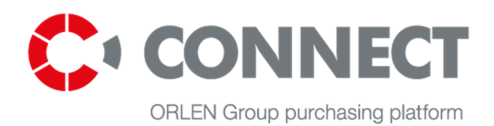

|        | Bid Console                                             |              |             |                     |                                         |                              |                                             |            |                                                                                                  |   |  |  |
|--------|---------------------------------------------------------|--------------|-------------|---------------------|-----------------------------------------|------------------------------|---------------------------------------------|------------|--------------------------------------------------------------------------------------------------|---|--|--|
|        | Number: 1513                                            | 5            | erver Time  | : 2012-12-28        | 13:22:30 (UTC 1:0                       | 0)                           | Number of Auction 0 Connection Delay (sec): |            |                                                                                                  |   |  |  |
| Supp   | Name: Auction_2<br>Status: Opened<br>Suppliers counter: |              |             | Time Remainin       | Start Time<br>Close Time<br>ng to Close | : 2012-12-28<br>: 2012-12-28 | 13:22:00<br>13:44:00                        |            | Auction extension interval: 0 Current: 0<br>Auction extension number: 0 Average: 0<br>Maximal: 1 |   |  |  |
|        | Name                                                    | Quantity     | Unit        | Close time          | Time<br>left                            | Status                       | Rank                                        | Cena/Price | 2                                                                                                |   |  |  |
|        | poz1                                                    |              |             | 2012-12-28 13:44:00 | 00:21:30                                |                              |                                             | 100,00 PLN |                                                                                                  |   |  |  |
|        |                                                         |              |             |                     |                                         |                              |                                             |            |                                                                                                  |   |  |  |
|        |                                                         |              |             |                     |                                         |                              |                                             |            |                                                                                                  |   |  |  |
|        |                                                         |              |             |                     |                                         |                              |                                             |            |                                                                                                  |   |  |  |
|        |                                                         |              |             |                     |                                         |                              |                                             |            |                                                                                                  |   |  |  |
|        |                                                         |              |             |                     |                                         |                              |                                             |            |                                                                                                  |   |  |  |
|        |                                                         |              |             |                     |                                         |                              |                                             |            |                                                                                                  |   |  |  |
|        |                                                         |              |             |                     |                                         |                              |                                             |            |                                                                                                  |   |  |  |
|        |                                                         |              |             |                     |                                         |                              |                                             |            |                                                                                                  |   |  |  |
| Submit | Select All Unselect All                                 | Expand All C | ollapse All | Refresh             |                                         |                              |                                             |            |                                                                                                  |   |  |  |
| Chat   |                                                         |              |             |                     |                                         |                              |                                             |            |                                                                                                  |   |  |  |
|        |                                                         |              |             |                     |                                         |                              |                                             |            |                                                                                                  |   |  |  |
|        |                                                         |              |             |                     |                                         |                              |                                             |            |                                                                                                  | 1 |  |  |
|        |                                                         |              |             | Send                | l Message                               |                              |                                             |            |                                                                                                  |   |  |  |

Pav. 59 Tiekėjo konsolė – japoniškas aukcionas

Kitos galimos parinktys, tokios kaip pasiūlymų istorija ir pokalbių langas, yra tokios pat, kaip ir angliškojo bei dinaminio aukciono atvejais.

### 12.4 Olandiškas aukcionas

Vykstant olandiškam aukcionui, tiekėjo konsolė yra tokia pati, kaip ir japoniško aukciono atveju.

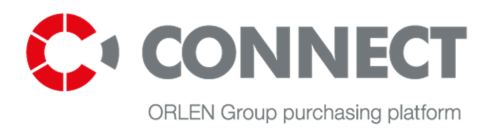

| Numl                                                    | ber: 1513                |                 |                  | Server Time                                | 2012-12-28                        | 13:22:30 (UTC 1:0    | 0)         | Number of Auction 0<br>extensions:                           | Connection Delay (sec):                            |
|---------------------------------------------------------|--------------------------|-----------------|------------------|--------------------------------------------|-----------------------------------|----------------------|------------|--------------------------------------------------------------|----------------------------------------------------|
| Name: Auction_2<br>Status: Opened<br>Suppliers counter: |                          |                 | Time Rema        | Start Time<br>Close Time<br>ining to Close | : 2012-12-28<br>: 2012-12-28<br>: | 13:22:00<br>13:44:00 |            | Auction extension interval: 0<br>Auction extension number: 0 | Current: 0.035<br>Average: 0.074<br>Maximal: 0.144 |
|                                                         | Name Qua                 | antity Unit     | Close time       | Time<br>left                               | Status                            | Rank                 | Cena/Price |                                                              |                                                    |
| E;                                                      | voz1                     |                 | 2012-12-28 13:44 | 00 00:21:30                                |                                   |                      | 100,00 PLN |                                                              |                                                    |
| Submit Select A                                         | II Unselect All Expand A | dl Collapse All | Refresh          |                                            |                                   |                      |            |                                                              |                                                    |
| Chat                                                    |                          |                 | Se               | end Message                                |                                   |                      |            |                                                              |                                                    |

Pav. 60 Tiekėjo konsolė – olandiškas aukcionas

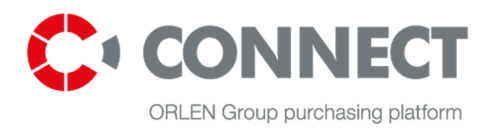

## 13. Pasiūlymų teikimas

### 13.1 Angliškasis arba dinaminis aukcionas

Pasiūlymus galima teikti tuomet, kai tiekėjo konsolės aktyvumo būsena pasikeičia iš "Būsimas" (*Future*) į "Atidarytas" (*Open*).

Norėdami pateikti pasiūlymus, jūs turite:

- 1. pasirinkti aukciono poziciją, pažymėdami varnelę 🗹 šalia pasirinkto elemento;
- 2. įvesti reikšmes:

2a. naudojant mygtukus "-" arba "+", prieš tai užvedus pelės žymeklį ant pasiūlymo laukelio;

2b. įterpiant reikšmę į pasiūlymo lauką\*;

3. spustelėti mygtuką "Pateikti" (Submit).

|             | Name               | Quantity     | Unit Close           | time Ove        | rtime Time left<br>ber | Status Rank                 | Score | Value Step | Net price       |
|-------------|--------------------|--------------|----------------------|-----------------|------------------------|-----------------------------|-------|------------|-----------------|
|             | Lead Bid           |              |                      |                 |                        |                             |       |            | 2h              |
|             | Aggregated Vari    | ables        |                      |                 |                        |                             |       |            | 20              |
| E           | Group 1            |              |                      |                 |                        |                             |       |            |                 |
| 1           | osition1           |              | 2012-0               | 5-22 12:50:00   | 01:16:29               | 1                           |       |            | 9 999 700 PLN 🔻 |
|             | ead bid            |              |                      |                 |                        |                             |       |            | 9 999 700 PLN   |
| 1           | osition2           |              | 2012-0               | 5-22 12:50:00   | 01:16:29               | 1                           |       |            | 9 999 700 PLN 🔻 |
|             | ead bid            |              |                      |                 |                        |                             | 2a    |            | 9 999 700 PLN   |
| 1           | osition3           |              | 2012-0               | 5-22 12:50:00   | 01:16:29               | 1                           |       | 80         | 9 999 700 PLN 🔻 |
|             | Lead bid           |              |                      |                 |                        |                             |       |            | 9 999 700 PLN   |
| E           | Group 2            |              |                      |                 |                        |                             |       |            |                 |
| *           | position4          |              | 2012-0               | 5-22 12:50:00   | 01:16:29               | 1                           |       |            | 9 999 700 PLN 👻 |
|             | Lead bid           |              |                      |                 |                        |                             |       |            | 9 999 700 PLN   |
| R.          | position5          |              | 2012-0               | 5-22 12:50:00   | 01:16:29               | 1                           |       |            | 9 999 700 PLN 🔻 |
|             | Lead bid           |              |                      |                 |                        |                             |       |            | 9 999 700 PLN   |
| *           | position6          |              | 2012-0               | 5-22 12:50:00   | 01:16:29               | 1                           |       |            | 9 999 700 PLN 🔻 |
| Change on a | Gm items Net price | ▼ By -       | ▼ 2 ▼ Value<br>steps | Change on all i | tem items Ch           | nange On selected line iter | ns    |            |                 |
| Submit      | Select All         | Unselect All | Expand All           | Collapse All    | Refresh                |                             |       |            |                 |

Pav. 61 Pasiūlymų teikimas

Naudotojas turi papildomą opciją, leidžiančią tuo pačiu metu pakeisti pasiūlymo vertę skirtingose grupės elementų eilutėse ir pateikti pasiūlymus visose aukciono pozicijose. Šią funkciją galima naudoti tik gavus organizatoriaus leidimą.

Pasiūlymų pateikimas visose grupės pozicijose:

1. pasirinkite elementų grupę, kuriai jūs norite pritaikyti savo pasiūlymą;

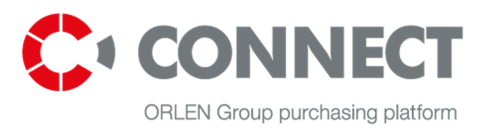

- 2. pasirinkite ",+" arba ",-", arba įterpkite atitinkamą pasiūlymo reikšmę;
- 3. paspauskite mygtuką "Pakeisti" (Change);
- 4. paspauskite "Pateikti" (*Submit*).

|               | Name                                                             | Quantity | Unit       | Close time          | Overtime<br>number | Time left | Status | Rank | Score | Value Step | Net price        |
|---------------|------------------------------------------------------------------|----------|------------|---------------------|--------------------|-----------|--------|------|-------|------------|------------------|
|               |                                                                  |          |            |                     |                    |           |        |      |       |            |                  |
|               |                                                                  |          |            |                     |                    |           |        |      |       |            |                  |
| E Bio         | Group 1                                                          |          |            |                     |                    |           |        |      |       |            |                  |
| を開い           | 🚖 📃 position1                                                    |          |            | 2012-05-22 13:42:00 |                    | 01:17:05  |        | 1    |       |            | 10 000 000 PLN 🔻 |
|               | Lead bid                                                         |          |            |                     |                    |           |        |      |       |            | 10 000 000 PLN   |
| を聞い           | 🚖 📃 position2                                                    |          |            | 2012-05-22 13:42:00 |                    | 01:17:05  |        | 1    |       |            | 10 000 000 PLN 🔻 |
|               | Lead bid                                                         |          |            |                     |                    |           |        |      |       |            | 10 000 000 PLN   |
| を聞い           | 🚖 📃 position3                                                    |          |            | 2012-05-22 13:42:00 |                    | 01:17:05  |        | 1    |       |            | 10 000 000 PLN 🔻 |
|               | Lead bid                                                         |          |            |                     |                    |           |        |      |       |            | 10 000 000 PLN   |
| E Bib         | Group 2                                                          |          |            |                     |                    |           |        |      |       |            |                  |
| を開い           | 🚖 🗌 position4                                                    |          |            | 2012-05-22 13:42:00 |                    | 01:17:05  |        | 1    |       | 80         | 10 000 000 PLN 👻 |
|               | Lead bid                                                         |          |            |                     |                    |           |        |      |       |            | 10 000 000 PLN   |
| を開            | 🚖 📃 position5                                                    |          |            | 2012-05-22 13:42:00 |                    | 01:17:05  |        | 1    |       |            | 10 000 000 PLN 🔻 |
|               | Lead bid                                                         |          |            |                     |                    |           |        |      |       |            | 10 000 000 PLN   |
| 「た間」          | 🚖 🗌 position6 🛛 👖                                                | 2        |            | 2012-05-22 13:42:00 |                    | 01:17:05  |        | 1    |       | 88         | 10 000 000 PLN 🔻 |
| Set value for | Set value for all items in a group Group 1 - G 1999 900 Change 3 |          |            |                     |                    |           |        |      |       |            |                  |
| Submit        | Select All Unsele                                                | ct All   | Expand All | Collapse A          | JI R               | lefresh   |        |      |       |            |                  |
|               |                                                                  |          |            |                     |                    |           |        |      |       |            |                  |

Pav. 62 Pasiūlymų pateikimas visose grupės pozicijose

Pasiūlymų pateikimas visose pozicijose pagal vieną kintamąjį:

- 1. pasirinkite kintamąjį, kurį norite pritaikyti savo pasiūlymui;
- 2. pritaikykite savo pasiūlymą, naudodami "+" arba "-";

3. pasirinkite mygtuką "Pakeisti visas pozicijas" (*Change on all positions*) arba pasirinkę reikiamas pozicijas kairiojoje pozicijos pavadinimo pusėje pasirinkite "Padaryti pakeitimus pasirinktose pozicijose" (*Change on selected positions*).

4. paspauskite "Pateikti" (Submit).

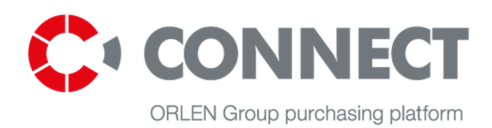

|                   | Name                 | Quantity | Unit       | Close time              | Overtime<br>number | Time left | Status           | Rank         | Score | Value Step | Net price       |
|-------------------|----------------------|----------|------------|-------------------------|--------------------|-----------|------------------|--------------|-------|------------|-----------------|
|                   |                      |          |            |                         |                    |           |                  |              |       |            |                 |
|                   | Aggregated Variables |          |            |                         |                    |           |                  |              |       |            |                 |
| E BIO             | Group 1              |          |            |                         |                    |           |                  |              |       |            |                 |
| * 闘 🚖             | position1            |          |            | 2012-05-22 12:50:00     |                    | 01:48:15  |                  | 1            |       | 88         | 9 999 700 PLN 🔻 |
|                   | Lead bid             |          |            |                         |                    |           |                  |              |       |            | 9 999 700 PLN   |
| 🔺 🎬 🌟             | position2            |          |            | 2012-05-22 12:50:00     |                    | 01:48:15  |                  | 1            |       | 88         | 9 999 700 PLN 🔻 |
|                   | Lead bid             |          |            |                         |                    |           |                  |              |       |            | 9 999 700 PLN   |
| 🔺 🎬 🌟             | position3            |          |            | 2012-05-22 12:50:00     |                    | 01:48:15  |                  | 1            |       | 88         | 9 999 700 PLN 🔻 |
|                   | Lead bid             |          |            |                         |                    |           |                  |              |       |            | 9 999 700 PLN   |
| E BID             | Group 2              |          |            |                         |                    |           |                  |              |       |            |                 |
| 木 闘 🚖             | position4            |          |            | 2012-05-22 12:50:00     |                    | 01:48:15  |                  | 1            |       | 88         | 9 999 700 PLN 🔻 |
|                   | Lead bid             |          |            |                         |                    |           |                  |              |       |            | 9 999 700 PLN   |
| 🔺 🏙 ★             | position5            |          |            | 2012-05-22 12:50:00     |                    | 01:48:15  |                  | 1            |       |            | 9 999 700 PLN 🔻 |
|                   | Lead bid             |          |            |                         |                    |           |                  |              |       |            | 9 999 700 PLN   |
| 🔺 🏙 🚖             | position6            |          | _          | 2012-05-22 12:50:00     |                    | 01:48:15  |                  | 1            |       | 88         | 9 999 700 PLN 🔻 |
|                   | 1                    |          | 2          |                         |                    |           |                  |              |       |            |                 |
| Change on all ite | m items Net price    | ▼ By -   | ▼ 2 ▼      | Value<br>steps Change o | n all item it      | ems C     | Change On select | ed line iten | ns    |            |                 |
| Submit            | Select All Unsele    | ct All   | Expand All | Collapse A              | di R               | efresh    |                  |              |       |            |                 |

Pav. 63 Pasiūlymų pakeitimas visose / pasirinktose aukciono pozicijose tuo pačiu metu

\* Gali atsitikti taip, kad buvo įvesta klaidinga pasiūlymo reikšmė. Norint atstatyti ankstesniąją reikšmę, reikia grąžinti konsolės reikšmes, tiekėjo konsolėje spustelėjus mygtuką "Atnaujinti reikšmes" (*Refresh values*) arba spustelėjus klaviatūros klavišą **F5**.

### 13.2 Japoniškas aukcionas

Pasiūlymus galima teikti tuomet, kai tiekėjo konsolės aktyvumo būsena pasikeičia iš "Būsimas" (*Future*) į "Atidarytas" (*Open*).

Laiko langelyje bus skaičuojamas laikas, per kurį tiekėjas gali nuspręsti pateikti savo pasiūlymą. Konsolėje taip pat matoma operatoriaus nustatyta reikšmė – tiekėjui nusprendus pateikti tokios vertės pasiūlymą, jis turi paspausti: "Pateikti" (*Submit*). Jo pasiūlymas bus paryškintas žalia spalva:

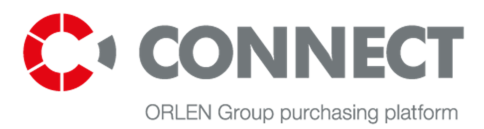

|        |                         |              |            |              |              |                               | Bid                 | Console          |          |                               |                                  |
|--------|-------------------------|--------------|------------|--------------|--------------|-------------------------------|---------------------|------------------|----------|-------------------------------|----------------------------------|
|        | Number                  | : 1521       |            |              |              | Server Tim                    | e: 2012-12-28       | 13:56:16 (UTC 1: | 00)      | Number of Auction 0           | Connection Delay (sec):          |
|        | Name                    | : Aukcja 13  |            |              |              | Start Tim                     | e: 2012-12-28       | 13:56:00         |          | Auction extension interval: 0 | Current: 0.052                   |
| Supr   | Status<br>diers counter | Opened       |            |              | Time R       | Close Tim<br>emaining to Clos | e: 2012-12-28<br>e: | 15:37:00         |          | Auction extension number: 0   | Average: 0.052<br>Maximal: 0.052 |
| Sabi   | Juici 5 councer         |              |            |              |              | cititatining to clos          |                     |                  |          |                               |                                  |
|        | Na                      | me           | Quantity   | y Unit       | Close time   | e Time<br>left                | Status              | Rank             | Cena/Pri | ce                            |                                  |
|        | P                       |              |            |              | 2012-12-28 1 | 15:37:00                      | Accepted            | 1                | 0,00 PLN |                               |                                  |
|        |                         |              |            |              |              |                               |                     |                  |          |                               |                                  |
|        |                         |              |            |              |              |                               |                     |                  |          |                               |                                  |
|        |                         |              |            |              |              |                               |                     |                  |          |                               |                                  |
|        |                         |              |            |              |              |                               |                     |                  |          |                               |                                  |
|        |                         |              |            |              |              |                               |                     |                  |          |                               |                                  |
|        |                         |              |            |              |              |                               |                     |                  |          |                               |                                  |
|        |                         |              |            |              |              |                               |                     |                  |          |                               |                                  |
|        |                         |              |            |              |              |                               |                     |                  |          |                               |                                  |
|        |                         |              |            |              |              |                               |                     |                  |          |                               |                                  |
|        |                         |              |            |              |              |                               |                     |                  |          |                               |                                  |
|        |                         |              |            |              |              |                               |                     |                  |          |                               |                                  |
| Submit | Select All              | Unselect All | Expand All | Collapse All | Refresh      |                               |                     |                  |          |                               |                                  |
| Chat   |                         |              |            |              |              |                               |                     |                  |          |                               |                                  |
|        |                         |              |            |              |              |                               |                     |                  |          |                               |                                  |
|        |                         |              |            |              |              |                               |                     |                  |          |                               |                                  |
|        |                         |              |            |              |              | Sand Macaan                   |                     |                  |          |                               |                                  |

Pav. 64 Tiekėjo konsolė – Japoniškas aukcionas (priimtas pasiūlymas)

Praėjus tam tikram laikui, bus nustatytas naujas laikas ir parodyta nauja vertė (naudingesnė aukciono operatoriui). Procesas pakartojamas – jei tiekėjas nori patekti į sekantį etapą, jis turi patvirtinti siūlomą vertę.

Jei siūloma vertė nepriimtina tiekėjui ir jis nepateikia pasiūlymo, jis yra šalinamas iš aukciono.

### 13.3 Olandiškas aukcionas

Pasiūlymus galima teikti tuomet, kai tiekėjo konsolės aktyvumo būsena pasikeičia iš "Būsimas" (*Future*) į "Atidarytas" (*Open*).

Jei sistemoje nustatyta, kad pirmasis pasiūlymas yra ir paskutinis pasiūlymas, tai pateikus pasiūlymą aukcionas automatiškai užsidaro. Norėdamas pateikti pasiūlymą tiekėjas turi spausti mygtuką "Pateikti" (*Submit*).

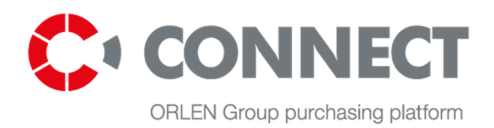

| Bid Console        |          |      |                   |              |                    |               |                |                                    |                         |  |  |
|--------------------|----------|------|-------------------|--------------|--------------------|---------------|----------------|------------------------------------|-------------------------|--|--|
| Number: 1522       |          |      |                   | Server Tin   | ne: 2012-12-28 14: | 21:30 (UTC 1: | 00)            | Number of Auction 0<br>extensions: | Connection Delay (sec): |  |  |
| Name: Oukcia 15    |          |      |                   | Start Tim    | ne: 2012-12-28 14: | 19:00         | Auc            | tion extension interval: 0         | Eurrent: 0.050          |  |  |
| Status: Closed     |          |      |                   | Close Tin    | ne: 2012-12-28 14: | 21:27         | Auc            | tion extension number: 0           | Average: 0.050          |  |  |
| Suppliers counter: |          |      | Time Remai        | ning to Clos | se:                |               |                |                                    | Maximal: 0.050          |  |  |
|                    |          |      |                   |              |                    |               |                |                                    |                         |  |  |
| Name               | Quantity | Unit | Close time        | Time<br>left | Status             | Rank          | Cena/Price     |                                    |                         |  |  |
| pozycja            |          |      | 2012-12-28 14:21: | 27 🛛 🌔       | Accepted           | 1             | 200 001,00 PLN |                                    |                         |  |  |
|                    |          |      |                   |              |                    |               |                | -                                  |                         |  |  |

| Submit Select All Unselect All Expand All Collapse All Refresh |              |
|----------------------------------------------------------------|--------------|
| Chat                                                           |              |
|                                                                |              |
|                                                                | Send Message |

Pav. 65 Tiekėjo konsolė – Olandiškame aukcione priimtas pasiūlymas / uždarytas aukcionas

Vykstant olandiškam aukcionui, pirmaujantis pasiūlymas visuomet yra pirmasis konkrečioje pozicijoje pateiktas pasiūlymas. Dalyvis gali pateikti tik vieną pasiūlymą pozicijai – po jo pateikimo žymės langelis šalia pozicijos pavadinimo tampa neaktyvus.

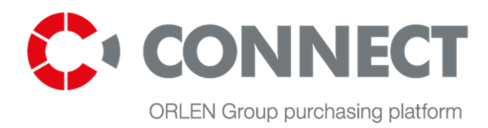

# 14. Aukciono užbaigimas

Pasibaigus aukcionui, tiekėjo konsolėje parodoma būsena "Uždarytas" (*Closed*), pasiūlymo įvedimo laukai ir mygtukas "Pateikti" (*Submit*) tampa neaktyvūs ir nebegalima pateikti jokio pasiūlymo. Dalyvio konsolėje rodoma paskutinio pasiūlymo reikšmė, taip pat pozicija eilėje aukciono baigimo momentu ir geltono plaktuko piktograma <sup>Sol</sup>, jei tiekėjas užima pirmaujančią poziciją.

|                                                          |                                  |                                                                                                    |      |                     | Bio                | l Consol  | e      |     |                                                           |                                                                             |                 |    |
|----------------------------------------------------------|----------------------------------|----------------------------------------------------------------------------------------------------|------|---------------------|--------------------|-----------|--------|-----|-----------------------------------------------------------|-----------------------------------------------------------------------------|-----------------|----|
| Number: 1213<br>Name: handbook auction<br>Status: Closed |                                  | Server Time: 2012-05-22 11:43:27 (UTC 2:00)<br>Start Time: 2012-05-22 10:52:00<br>Close Time: 2012-05-22 11:42:00<br>Time Remaining to Close: |      |                     |                    |           |        | Nur | nber of Extension<br>Extension Interva<br>Extension Numbe | Connection Delay (sec):<br>Current: 0.02:<br>Average: 0.09<br>Maximal: 0.16 |                 |    |
|                                                          | Name                             | Quantity                                                                                                    | Unit | Close time          | Overtime<br>number | Time left | Status | Ran | k Score                                                   | Value Step                                                                  | Net price       |    |
|                                                          | Lead Bid<br>Aggregated Variables |                                                                                                    |      |                     |                    |           |        |     |                                                           |                                                                             |                 |    |
| Е                                                        | Group 1                          |                                                                                                    |      |                     |                    |           |        |     |                                                           |                                                                             |                 |    |
| - E-                                                     | position1                        |                                                                                                    |      | 2012-05-22 11:42:00 |                    |           |        | 1   | 0,00                                                      | 80                                                                          | 9 999 500 PLN 🔻 |    |
|                                                          | Lead bid                         |                                                                                                    |      |                     |                    |           |        |     |                                                           |                                                                             | 9 999 500 PLN   |    |
| K.                                                       | position2                        |                                                                                                    |      | 2012-05-22 11:42:00 |                    |           |        | 1   | 0,00                                                      | 80                                                                          | 9 999 500 PLN 🔻 | ,  |
|                                                          | Lead bid                         |                                                                                                    |      |                     |                    |           |        |     |                                                           |                                                                             | 9 999 500 PLN   |    |
| E.                                                       | position3                        |                                                                                                    |      | 2012-05-22 11:42:00 |                    |           |        | 1   | 0,00                                                      |                                                                             | 9 999 500 PLN 🔻 | ·  |
|                                                          | Lead bid                         |                                                                                                    |      |                     |                    |           |        |     |                                                           |                                                                             | 9 999 500 PLN   |    |
| E                                                        | Group 2                          |                                                                                                    |      |                     |                    |           |        |     |                                                           |                                                                             |                 |    |
| 1-                                                       | position4                        |                                                                                                    |      | 2012-05-22 11:42:00 |                    |           |        | 1   | 0,00                                                      | 80                                                                          | 9 999 700 PLN 👻 | ·] |
|                                                          | Lead bid                         |                                                                                                    |      |                     |                    |           |        |     |                                                           |                                                                             | 9 999 700 PLN   |    |
| 1                                                        | position5                        |                                                                                                    |      | 2012-05-22 11:42:00 |                    |           |        | 1   | 0,00                                                      |                                                                             | 9 999 700 PLN 🔻 | ·  |
|                                                          | Lead bid                         |                                                                                                    |      |                     |                    |           |        |     |                                                           |                                                                             | 9 999 700 PLN   |    |
| 1                                                        | position6                        |                                                                                                    |      | 2012-05-22 11:42:00 |                    |           |        | 1   | 0,00                                                      |                                                                             | 9 999 700 PLN 🔻 | ·  |

Pav. 66 Tiekėjo konsolė pasibaigus aukcionui

### 14.1 Aukciono protokolo atsisiuntimas

"Mano aukcionai" (*My Auctions*) skiltyje, kur galima parsisiųsti aukciono eigos ataskaitą (PDF arba XLS formatu).

Norėdami sugeneruoti ataskaitą, paspauskite piktogramas . Galimos tik tų aukcionų, kurių būsena yra "Uždarytas" (**Closed**) arba "Priimtas" (**Accepted**), ataskaitos.

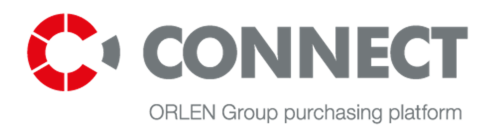

|                   | Quick search | Sh                                                                                     | Show at the same time |                   |                  |    |
|-------------------|--------------|----------------------------------------------------------------------------------------|-----------------------|-------------------|------------------|----|
| MY RFQ            | ✓ Number     | Name                                                                                   | Auction<br>status     | <u>Start date</u> | End date         | Ũ  |
| YOUR CATEGORY RFQ | 2324         | ANALYSIS OF SPENT METHANATION CATALYST                                                 | Closed                | 2016-02-24 12:03  | 2016-02-24 15:00 | BB |
| FINISHED RFQ      | 2323         | Technical Information Package (TIP) Preparation for residue upgrade Options Comparison | Accepted              | 2016-02-17 12:03  | 2016-02-17 15:00 | ÐÐ |
| ALL (ACTIVE) RFQ  | 2322         | Verification, calibration of metering instruments                                      | Accepted              | 2016-02-16 13:58  | 2016-02-16 14:10 | 88 |
| MY AUCTIONS       | 2321         | Condensing steam turbine - fixed blades stage 4-8                                      | Closed                | 2016-02-09 17:03  | 2016-02-09 18:59 |    |
| Posot critoria    |              |                                                                                        |                       |                   |                  |    |

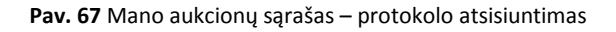

Ataskaita (nepriklausomai nuo formato) turi 2 skirsnius:

- "Pasiūlymų istorija" (*Bid history*) ją sudaro visų tiekėjo pateiktų pasiūlymų sąrašas. Čia parodytos pozicijos yra pasiūlymų pozicijos eilėje jų pateikimo momentu;
- "Pirmaujantys pasiūlymai" (*Leading bids*) ją sudaro tiekėjo aukcione pateiktų geriausių pasiūlymų sąrašas. Čia parodytos pozicijos yra privalomos aukciono užbaigimo metu.

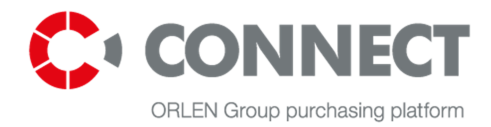

CHOOSE LANGUAGE

(319) ☑ Login: <u>JAN MICHALSKI</u> <u>MY PROFILE LOGOUT</u>

# 15. Atsijungimas nuo sistemos

Norėdami atsijungti nuo sistemos, paspauskite mygtuką Logour, kuris yra pirkimų platformos antraštinėje dalyje.

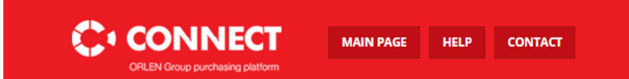

Pav. 68 Atsijungimas nuo platformos

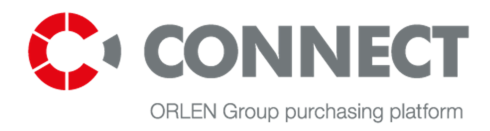

# 16. Paveikslėlių sąrašas

| PAV. 1 NAUDOTOJO SĄSAJOS ELEMENTAI                                                                                       | 7             |
|----------------------------------------------------------------------------------------------------|---------------|
| PAV. 2 KVIETIMU IR AUKCIONU SARAŠAS                                                                                      |               |
| PAV. 3 KVIETIMU IR AUKCIONU PAIEŠKA                                                                                      |               |
| PAV. 4 PIRKIMU PLATFORMOS VIEŠOJI ZONA (NUO ANTRAŠTĖS IKI APATINĖS EILUTĖS)                                              |               |
| PAV. 5 TAISYKI ĖS IR INSTRIIKCIJOS                                                                                       | 14            |
| PAV. 6 DAŽNIAUSIAU UŽDUODAMU KLAUSIMU SARAŠAS                                                                            |               |
| PAV. 7 VIEŠU ATSAKYMU EKRANAS                                                                                            |               |
| PAV 8 REGISTRACIOS FORMA                                                                                                 | 16            |
| PAV 9 CONNECT PAGRINDINIS PUSI APIS                                                                                      |               |
| PAV 10 CONNECT DRISHINGING DISLAIDS                                                                                      | 17            |
| ΡΑΥ. 10 CONVECTINSJUNOINO TUSLAI IS                                                                                      | 17            |
| ΡΑΥ. 11 ΣΕΑΓΓΑΖΟΡΖΙΟ ΑΤΚΟΝΙΜΑΣ<br>ΡΑΥ. 12 ΝΑΠΟΛΤΟΙΟ ΡΑΚΥΡΟς ΣΙ ΑΡΤΑΖΟΡΖΙΟ ΡΑΚΕΙΤΙΜΑς                                     | 10            |
| PAV. 12 MANO DECET IS NALIDOTOLO DUCMENVS                                                                                | ·····1)<br>20 |
| DAV. 14 MANO PROFILIS - NAUDOTOJO DUOMENTS                                                                               | 20<br>22      |
| PAV. 14 MANO PROFILIS – IMONES DUOMENTS.                                                                                 |               |
| DAV. 16 MANO PROFILIS - DORUMENTAL NAULAS ADI ANVAS                                                                      | 23<br>24      |
| PAV. 17 MANO PROFILIS – DORUMENTAI – NAUJAS APLANKAS                                                                     |               |
| PAV. 17 MANO PROFILIS - INFORMACINIS BIULE IENIS                                                                         |               |
| PAV. 18 MANO PROFILIS – PIRKIMŲ KATEGORIJOS                                                                              |               |
| PAV. 19 MANU KFQ ARBA VISI (AKTYVUS) KFQ                                                                                 |               |
| PAV.20 PAIESKA                                                                                                    |               |
| PAV. 21 DALYVAVIMAS PIRKIMŲ PROCESE                                                                                      |               |
| PAV. 22 MANO RFQ: KVIETIMUS, KURIUOSE DALYVAUJA TIEKEJAS, GALIMA MATYTI SĄRASE                                           |               |
| PAV. 23 ATMESTI KVIETIMĄ                                                                                                 |               |
| PAV. 24 KVIETIMO, KURĮ ATMETĖ TIEKĖJAS, PERŽIŪRA                                                                         | 29            |
| PAV. 25 KVIETIMAS, KURIO ATSISAKĖ TIEKĖJAS: VISI AKTYVŪS RFQ (ALL (ACTIVE) RFQ)                                          |               |
| PAV. 26 MANO RFQ SĄRAŠAS                                                                                                 |               |
| PAV. 27 KVIETIMO SANTRAUKA                                                                                               | 31            |
| PAV. 28 RFQ SANTRUMPA – DUOMENYS, 1 DALIS                                                                                |               |
| PAV. 29 RFQ SANTRUMPA – DUOMENYS, 2 DALIS                                                                                |               |
| PAV. 30 PASIŪLYMO PATEIKIMO RODINYS                                                                                      |               |
| PAV. 31 PASIŪLYMO PATEIKIMO RODINYS – PATEIKTI DUOMENYS, 1 DALIS                                                         | 35            |
| PAV. 32 PASIŪLYMO PATEIKIMO RODINYS- PATEIKTI DUOMENYS, 2 DALIS                                                          |               |
| PAV. 33 VISOMS POZICIJOMS BENDRAI TAIKOMŲ KRITERIJŲ FUNKCIONALUMAS                                                       |               |
| PAV. 34 PASIŪLYMŲ TEIKIMO XLS FORMA                                                                                      |               |
| PAV. 35 XLS FORMOS PASIŪLYMO ĮKĖLIMAS                                                                                    |               |
| PAV. 36 KLAUSIMŲ IR ATSAKYMŲ RODINYS                                                                                     |               |
| PAV. 37 KLAUSIMO PIRKĖJUI RODINYS                                                                                        | 41            |
| PAV. 38 FAILŲ PRIKABINIMO PRIE ŽINUTĖS RODINYS                                                                           |               |
| PAV. 39 GAUTAS ATSAKYMAS                                                                                                 |               |
| PAV. 40 SARAŠAS SU PIRKĖJO ŽINUTE                                                                                        | 43            |
| PAV. 41 ATSAKYMO J KLAUSIMĄ EKRANAS                                                                                      | 43            |
| PAV. 42 RFO POZICIJOS – SUSKLEISTAS SARAŠAS                                                                              |               |
| PAV. 43 RFO POZICIJOS – IŠSKLEISTAS SARAŠAS GALIMYBĖ UŽPILDYTI VISAS RFO KRITERIJU REIKŠMES                              | 45            |
| PAV. 44 FORMALIEJI KRITERIJAI                                                                                            |               |
| PAV. 45 TIEKĖJO DEKLARACIJOS RODINYS – SUSKLEISTAS SARAŠAS                                                               |               |
| PAV. 46 PASIŪLYMO GALIOJIMO DATOS IRAŠYMAS                                                                               |               |
| ΡΑΥ 47 ΤΙΕΚΕΙΟ ΡΑΣΙΓΙΙ ΥΜΟ ΡΑΤΕΙΚΙΜΑΣ                                                                                    | 48            |
| PAV. 48 PASIŪLYMO PIINKTI KEITIMAS                                                                                       |               |
| PAV. 49 TIEKĖJO DEKLARACIJA – IŠPLĖSTAS SARAŠAS.                                                                         | 49            |
| PAV 50 PIRKĖJO UŽKLAUSA                                                                                                  |               |
| PAV 51 ALIKCIONO TAISYKI ĖS / PARAMETRIZAVIMAS                                                                           |               |
| PAV 52 AUKCIONO TAISYKI ÉS/ PARAMETRIZAVIMAS AUKCIONU SARAŠE                                                             |               |
| ΡΑΥ 52 ΤΙΕΚΕΙΟΙ ΚΟΙΝΟΙ Ε΄ς ΜΑΤΟΜΙΙΜΟ ΡΑΡΙΝΙΚΤΥς                                                                          |               |
| PAV 54 DAL VVIO KONSOLES MATOMONIO LARIANTIS                                                                             |               |
| I AY, JT DALIYIO KONSOLE – DENDROJI INFORMACIJA APIE AUKCIONĄDAV 55 TIEVĖIO VONSOLĖ VIETA VID GALIMA DATEIVTI DASUŪI VMA |               |
| r av. JJ Tieneju kunsule - vieta, kuk galiwa pateikiti pasiulymą                                                         |               |

Bidder's manual CONNECT

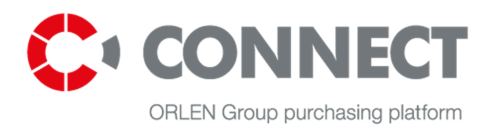

| PAV. 56 TIEKĖJO KONSOLĖ – ŽINGSNIŲ DYDIS, MINIMALI IR MAKSIMALI REIKŠMĖ                  | 58 |
|------------------------------------------------------------------------------------------|----|
| PAV. 57 TIEKĖJO KONSOLĖ – POKALBIŲ LANGAS                                                | 58 |
| PAV. 58 TIEKĖJO KONSOLĖ – PASIŪLYMŲ ISTORIJA                                             | 59 |
| PAV. 59 TIEKĖJO KONSOLĖ – JAPONIŠKAS AUKCIONAS                                           | 60 |
| PAV. 60 TIEKĖJO KONSOLĖ – OLANDIŠKAS AUKCIONAS                                           | 61 |
| PAV. 61 PASIŪLYMŲ TEIKIMAS                                                               | 62 |
| PAV. 62 PASIŪLYMŲ PATEIKIMAS VISOSE GRUPĖS POZICIJOSE                                    | 63 |
| PAV. 63 PASIŪLYMŲ PAKEITIMAS VISOSE / PASIRINKTOSE AUKCIONO POZICIJOSE TUO PAČIU METU    | 64 |
| PAV. 64 TIEKĖJO KONSOLĖ – JAPONIŠKAS AUKCIONAS (PRIIMTAS PASIŪLYMAS)                     | 65 |
| PAV. 65 TIEKĖJO KONSOLĖ – OLANDIŠKAME AUKCIONE PRIIMTAS PASIŪLYMAS / UŽDARYTAS AUKCIONAS | 66 |
| PAV. 66 TIEKĖJO KONSOLĖ PASIBAIGUS AUKCIONUI.                                            | 67 |
| PAV. 67 MANO AUKCIONŲ SĄRAŠAS – PROTOKOLO ATSISIUNTIMAS                                  | 68 |
| PAV. 68 ATSIJUNGIMAS NUO PLATFORMOS                                                      | 69 |